# What's New? Discover the Latest in CureMD

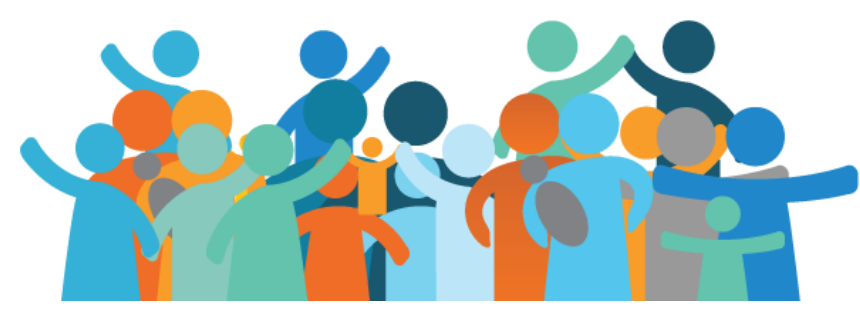

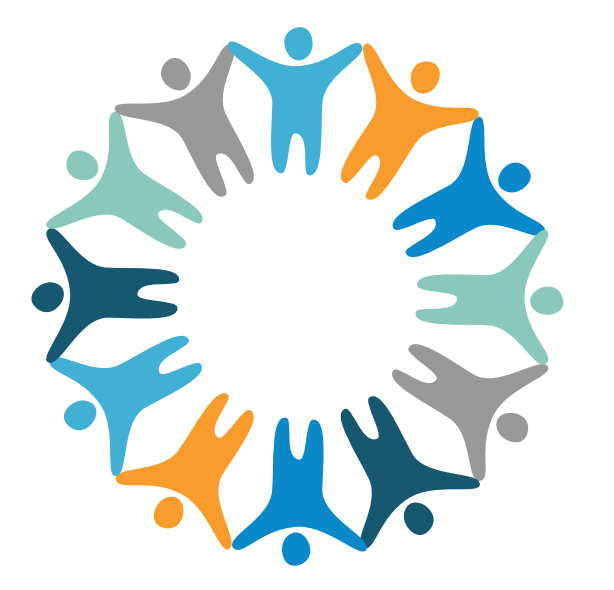

### CureMD UC'24

Raleigh, North Carolina Connecting Cure Communities

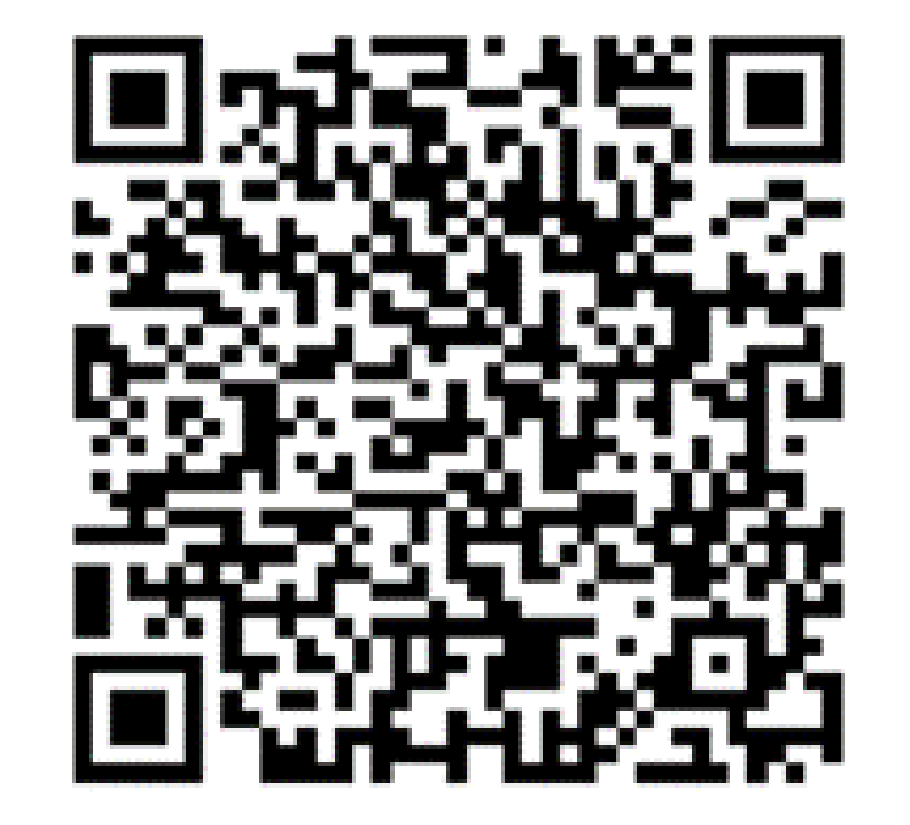

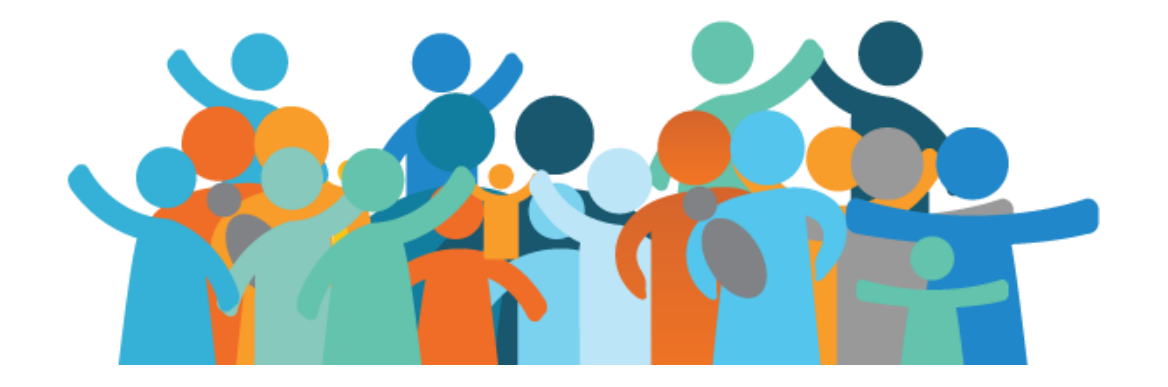

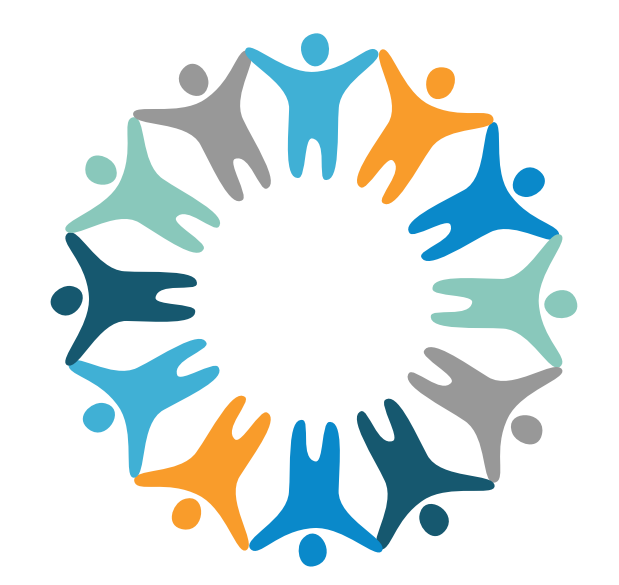

#### CureMD UC'24 Raleigh, North Carolina Connecting Cure Communities

### What's New? Discover the Latest in CureMD

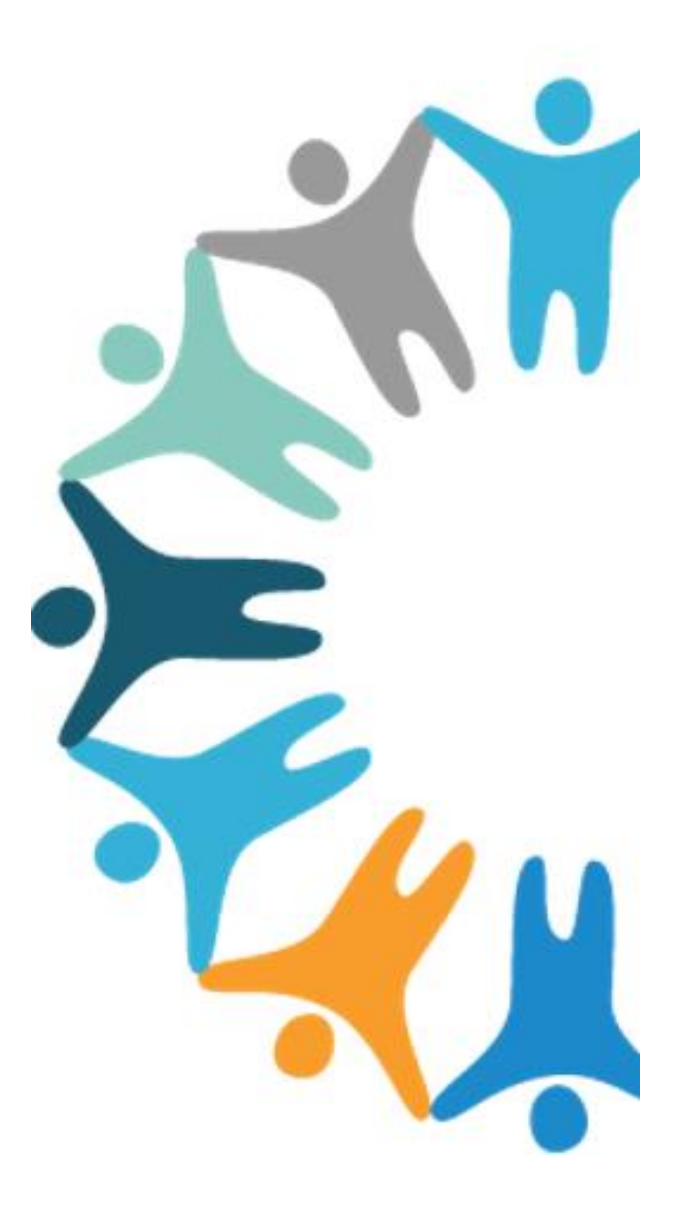

### RUN IT DOWN, QUICKLY!

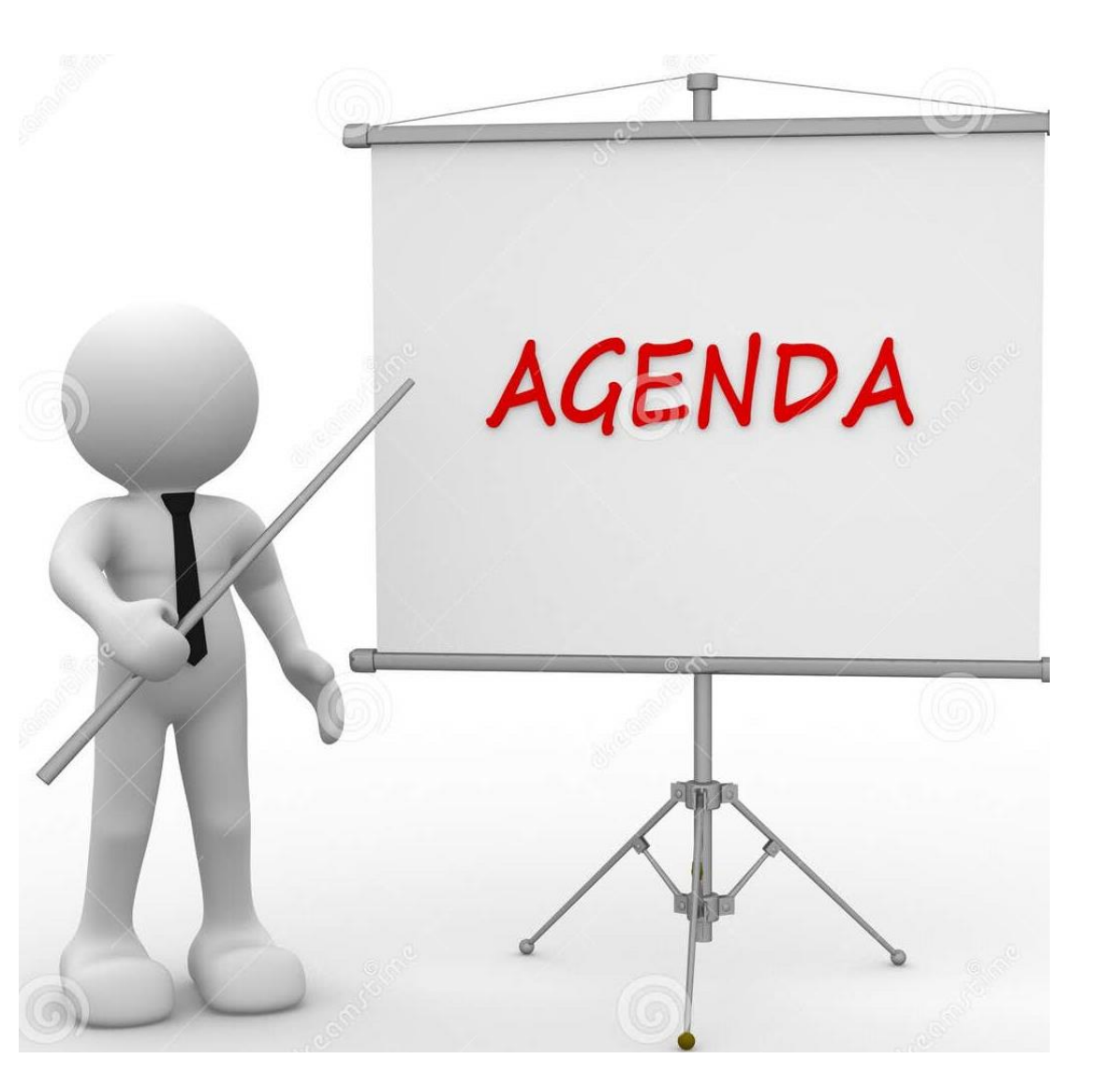

- 10g Layout
- Two-Factor Authentication
- Alternative Diagnosis Updates
- Fee Schedule
- "Patient Copy" Watermark
- Patient Portal
- Default Ordering Provider
- NovelHealth & Patient Engagement

## HANDS UP!

### **Global Tags**

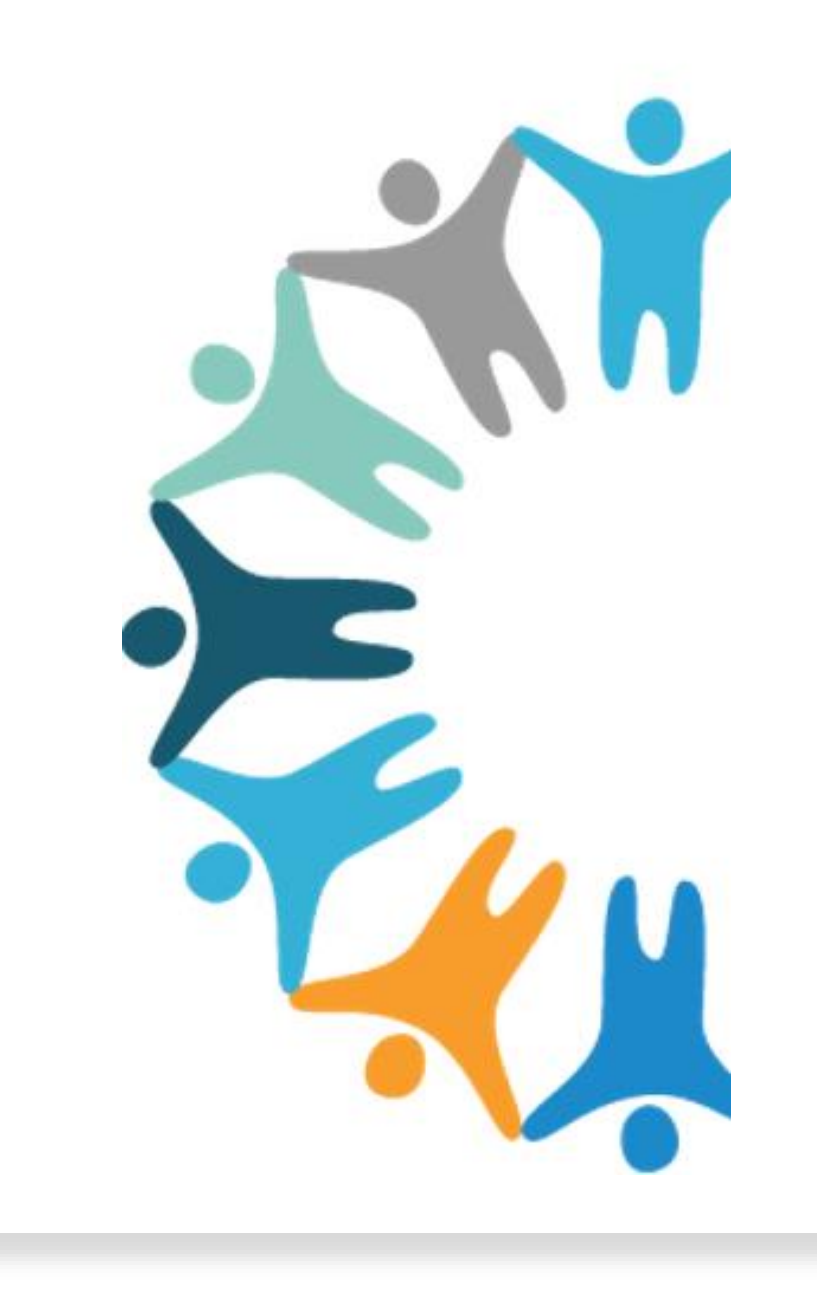

#### WHAT CAN I LOOK FORWARD TO?

| Cure                                    | eMD <sub>version 10g</sub> Inbox Provider Note 1985 | Today's Patients 1 Task V | /accine Administratio         | ick to old layout            | Release Notes nove | IHealth Inventory Ad Hoc Re | ports Izenda 7 Support   | Ms. Jazz Johnson 🔻  |
|-----------------------------------------|-----------------------------------------------------|---------------------------|-------------------------------|------------------------------|--------------------|-----------------------------|--------------------------|---------------------|
| ≡                                       | Patient - Profile                                   | ∧ Johnson Test, Jas       | smine N 33Y 7M Femal          | e DOB 2/13/19                | 91 A/C 679 💷       | Portal: Active     Add Tag  | 2                        | \$ <u></u>          |
| ŵ                                       | Search Q                                            | Home<br>Mobile<br>PCP     | -<br>(919) 538-2342           | Primary Plan<br>Plan Balance | WELLCA Weigh       | nt 1 🔷 Tilinol<br>5 Tylenol | Notes 🛨<br>Unsafe Living | Pharmacy 🕂<br>Lab 🛨 |
| 8                                       | > Registration                                      | Referring<br>jasmine.ju   | -<br><u>ohnson@curemd.com</u> | Patient -<br>Family -        | -                  | lb Biloba<br>s Extract      | Conditions <b>1</b>      | Radiology 🕁         |
|                                         | > Provider Notes                                    | Demographics Insura       | noo Contacte Conson           |                              | Proforances E      | Postrictions                |                          | (i) Help            |
|                                         | > G0 Services                                       | Save Mark Ina             | active P Mark Red Fla         | g 🔒 Print 🗢                  | 🗐 Send 🗢 🛯 🗳 P     | Patient Portal              |                          |                     |
|                                         | > Clinical                                          | Title*                    | Ms                            |                              |                    | Resend Portal Login         |                          |                     |
| 5<br>                                   | Messages                                            |                           |                               |                              |                    |                             |                          |                     |
| <u>S</u>                                | eMessages                                           |                           | 000                           | Idle N                       | Last Name *        | Johnson Test                | -                        |                     |
| -                                       | Documents                                           | Remove 18                 | iys                           |                              | Preferred Pronoun  | Select V                    | 10                       |                     |
| <u>lıh</u>                              | > Appointment                                       | Gender *                  | Female V                      |                              | Gender Identity    | Identifies as Female V      |                          |                     |
| Ì                                       | > Billing                                           | Sexual Orientation        | Heterosexual                  |                              | Status             | Single                      |                          |                     |
| ~~                                      |                                                     | Previous                  | First Name                    |                              | Last Name          |                             |                          |                     |
| ~~~~~~~~~~~~~~~~~~~~~~~~~~~~~~~~~~~~~~~ |                                                     | Mother's Maiden           | First Name                    |                              | Last Name          |                             |                          |                     |
| 2025                                    |                                                     | Current Address           |                               |                              |                    |                             | Picture                  |                     |
|                                         |                                                     | Address *                 | 5926 San Marcos Way           |                              |                    |                             | Remove                   |                     |
| E                                       |                                                     |                           |                               |                              |                    |                             |                          |                     |
|                                         |                                                     | City *                    | Raleigh                       | N                            | State *            | NC County Wake              |                          |                     |
| (!)                                     |                                                     | Zip *                     | 27616                         | 3                            | Country            | United States of America    | DAISEY Enrollment        |                     |
|                                         |                                                     | Alternate Address         | Same as above                 |                              |                    |                             |                          |                     |

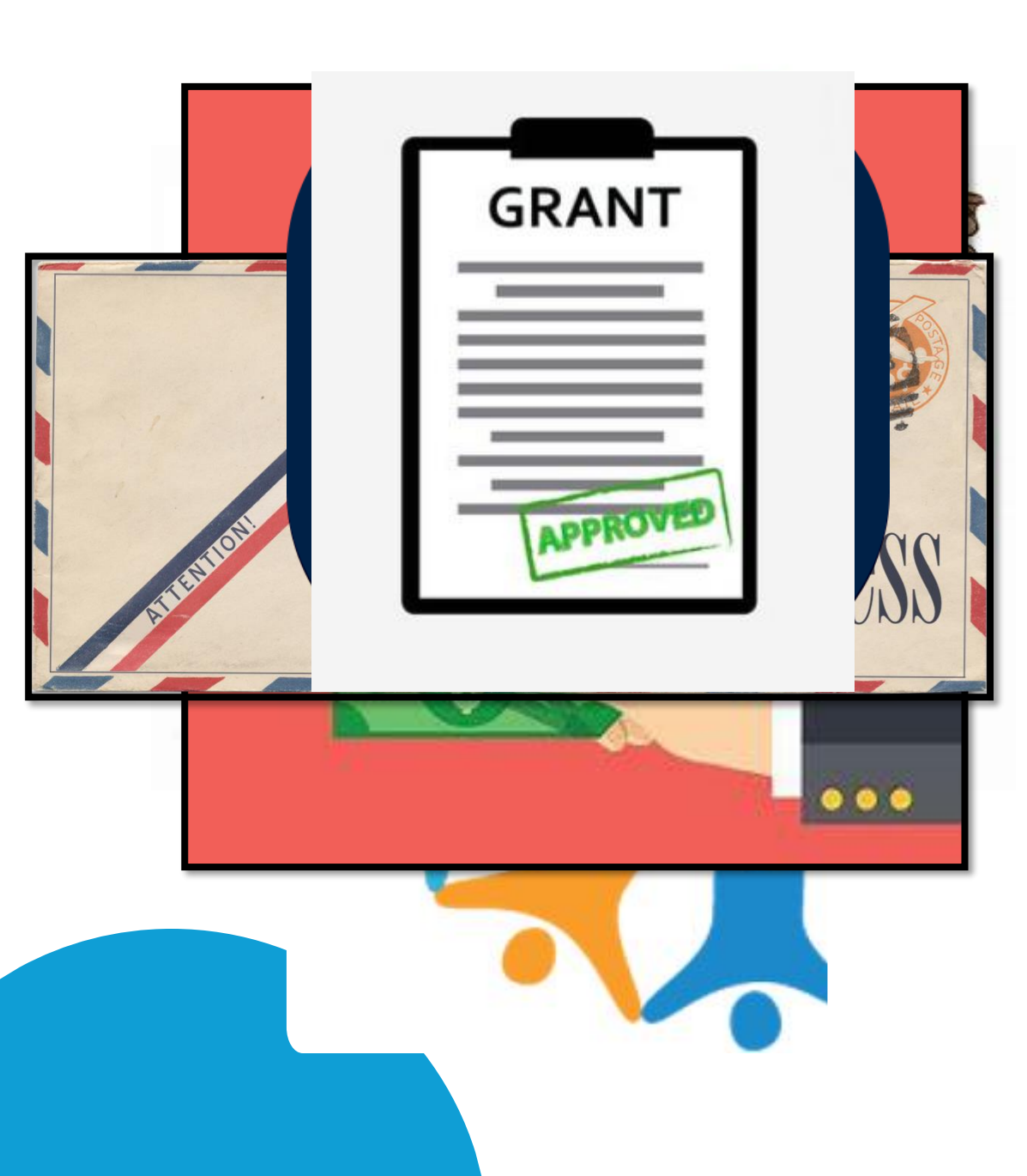

### Global Tags Most Common Uses

Tracking:

- Controlled Substances Users
- Communicable Disease Management
- Programs

Billing:

- VFC/317
- Self-Pay Patients
- Grants

Demographics:

Address Updates

### **Patient Banner**

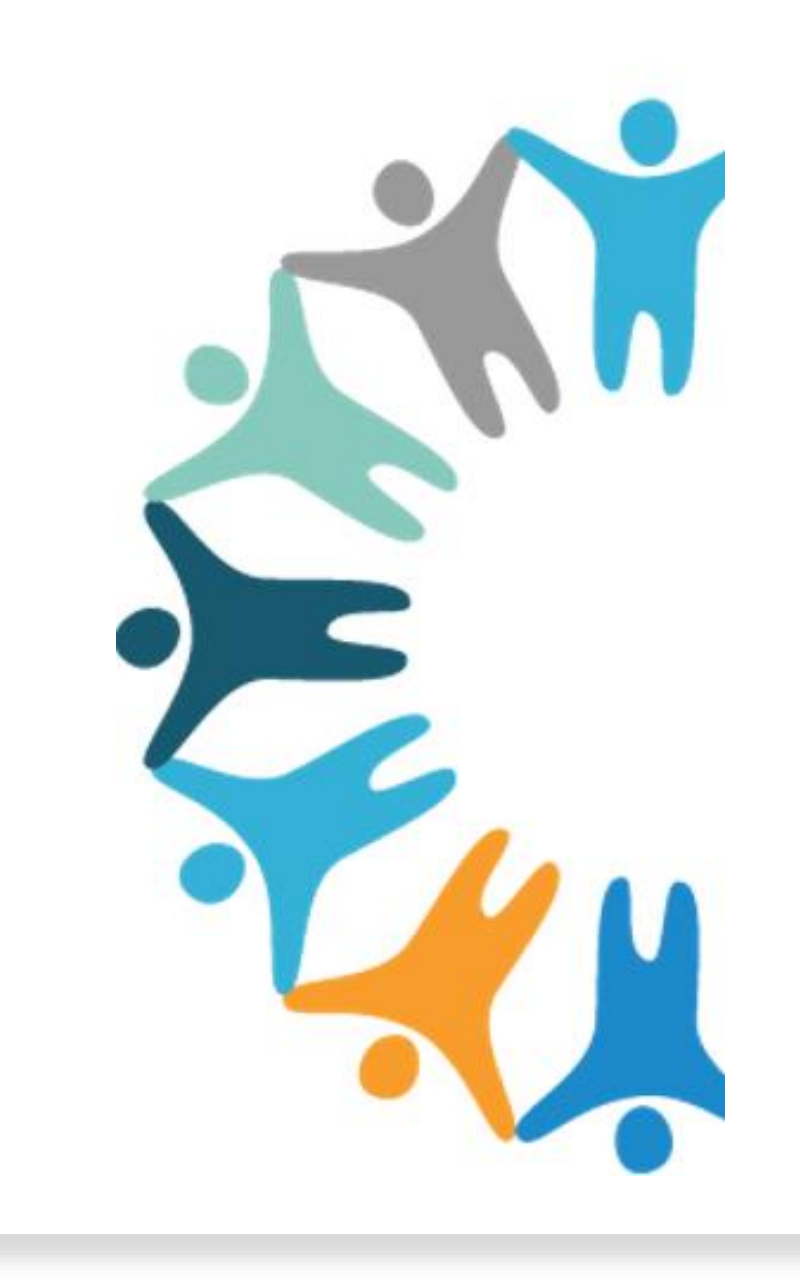

#### WHAT CAN I LOOK FORWARD TO?

| <ul> <li>Johnson Test, Jas</li> </ul>                                                                                                    | smine N 33Y 6M Female DOB 2/13/1                                                                                           | 991 A/C 679 💷                                                                                    | Portal: Active Lab Follow                                                                     | v-up X ⊕                      |                                    | 8            |
|----------------------------------------------------------------------------------------------------|----------------------------------------------------------------------------------------------------|--------------------------------------------------------------------------------------------------|-----------------------------------------------------------------------------------------------|-------------------------------|------------------------------------|--------------|
| Home<br>Office<br>PCP<br>Referring<br>jasmine.je                                                                                                    | - Primary Plan<br>- Plan Balance<br>- Patient<br>ohnson@curemd.com                                                         | WELLCARE MEDICAI<br>Balance Unappl                                                               | ied Ba                                                                                        | afe Living Conditions ∮       | Pharmacy ⊕<br>Lab ⊕<br>Radiology ⊕ | $( \bigcirc$ |
| Demographics Insura                                                                                                    | nce Contacts Consents Disclosure                                                                                           | es Preferences F                                                                                 | Restrictions                                                                                  |                               |                                    | (i) Help     |
| 🗒 Save 🛛 🙀 Mark Ina                                                                                                    | active 👎 Mark Red Flag 🖨 Print 🗢                                                                                           | 🖨 Send 🗢 🍰                                                                                       | Patient Portal マ 📰 Log                                                                        |                               |                                    |              |
| Title*<br>Suffix<br>First Name *<br>Preferred Name<br>Gender *<br>Sexual Orientation<br>DOB*<br>Previous<br>Mother's Maiden<br>Current Address<br>Address * | Ms  Select Jasmine Middle N  Female Heterosexual 02/13/1991 First Name First Name 5926 San Marcos Way                      | Last Name *<br>Preferred Pronoun<br>Gender Identity<br>Status<br>SSN Q<br>Last Name<br>Last Name | Johnson Test<br>Select  Identifies as Female  Single  XXX-XX-6789                             | Picture<br>Picture<br>Picture |                                    |              |
| City *<br>Zip *<br>Alternate Address<br>Mobile * •<br>Email<br>Work Status<br>Ethnicity *<br>Preferred Language                                             | Raleigh     27616     Same as above     (919) 538-2342     jasmine.johnson@cui     Employed     Not Hispanic or La      Mu | State *<br>Country<br>Location *<br>Account No.<br>Chart No.<br>Religion<br>Race *               | NC County Wake<br>United States of Americ: •<br>CureMD Demo Center •<br>679<br>Spiritualism • | DAISEY Enrollment             |                                    |              |

## Pin Vaccines

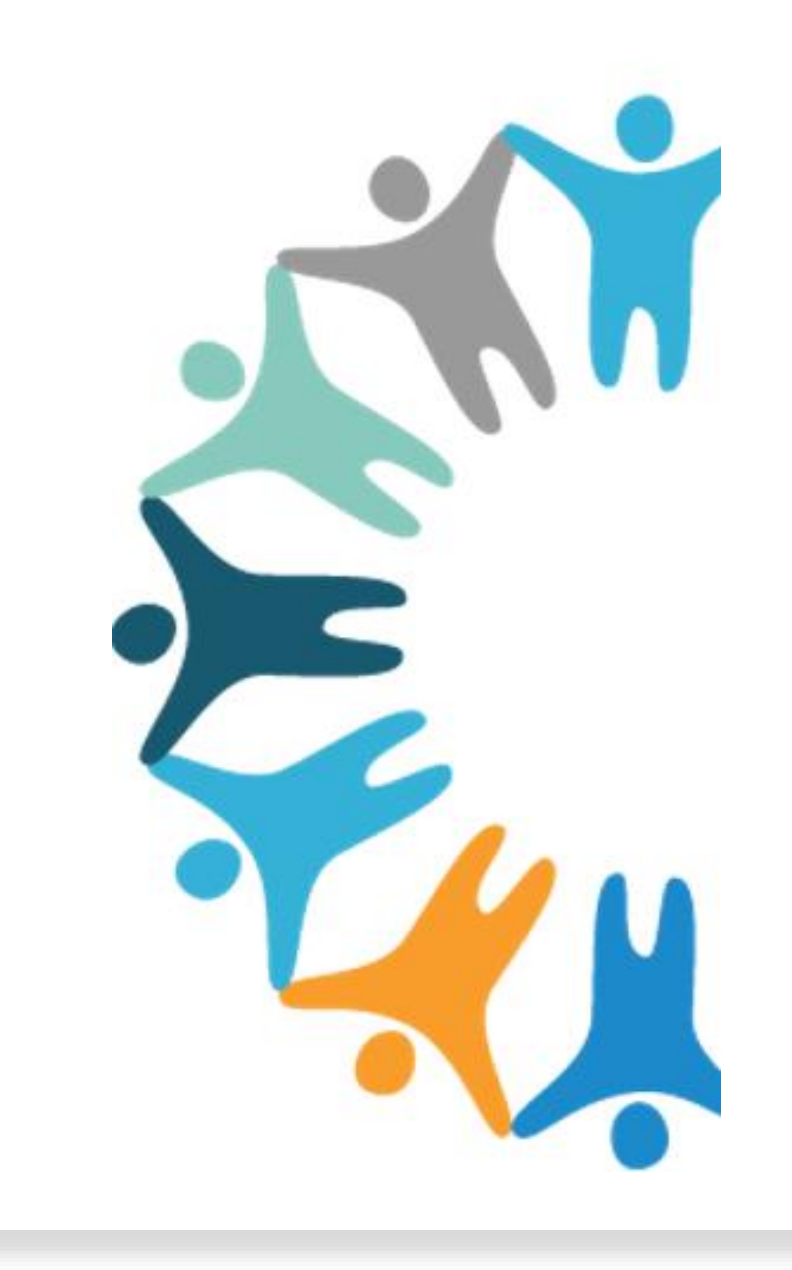

#### WHAT CAN I LOOK FORWARD TO?

| ■     Patient -       Image: Constraint of the second second seco | - Immunization<br>Q<br>tration<br>der Notes<br>rrvices<br>al | <ul> <li>✓ Johnson Test, Jasmine N</li> <li>Home -<br/>Mobile (919) 538-7<br/>PCP -<br/>Referring -<br/>Jasmine.johnson@cur</li> <li>Immunization Chart Administere</li> <li>Obsage ♥ Report ,</li> </ul> | 33Y 6M Female D<br>2342 P<br>emd.com Fr<br>d Immunization ( | OB 2/13/1991 A/C 679 	 OP Portal: Active Lab Follow-up X ↔ | *<br>×                         |
|----------------------------------------------------------------------------------------------------|--------------------------------------------------------------|----------------------------------------------------------------------------------------------------|-------------------------------------------------------------|------------------------------------------------------------|--------------------------------|
| Search       Registri       Providi       GO Ser       Clinica       Car       Clinica                                                                                                    | Q<br>tration<br>der Notes<br>rivices<br>al                   | Home -<br>Mobile (919) 538-2<br>PCP -<br>Referring -<br>jasmine.johnson@curr<br>Immunization Chart Administere<br>O Dosage • Report                                                                       | 2342 P<br>emd.com Fa                                        | Administer Vaccine                                         | ×                              |
| Registric       Providi       G0 Ser       Clinical       Car       Clinical                                                                                                    | tration<br>der Notes<br>rvices<br>al                         | Referring -<br>iasmine.johnson@cur<br>Immunization Chart Administere<br>O Dosage = Report                                                                                                    | emd.com                                                     |                                                            |                                |
| Provide     So Provide     So Ser     Clinica     Car     Clinica                                                                                                    | der Notes<br>Irvices<br>al                                   | Immunization Chart Administere                                                                                                    | d Immunization C                                            |                                                            |                                |
| Clinica                                                                                                    | al                                                           | 😮 Dosage 🗢 👍 Report                                                                                                    | Con Donada                                                  |                                                            |                                |
| Car<br>Car                                                                                                    | al                                                           |                                                                                                    | Scan Barcode                                                | •                                                          |                                |
| ∆ Clin                                                                                                    | Diam.                                                        | Categories                                                                                                    | Dose 1                                                      | Search vaccine by keyword or NDC                           | 0                              |
| CIII                                                                                                    | inical Overview                                              | COVID-19                                                                                                    |                                                             |                                                            | ~                              |
| F His                                                                                                    | story                                                        | Diphtheria, Tetanus, Pertussis                                                                                                    | 01/19/2022<br>Adacel (Tdap)                                 | BOOSTRIX (Tdap)                                            | GlaxoSmithKline 📌 🔺            |
| Eo                                                                                                    | agnoses                                                      |                                                                                                    | Mr Mouse, Mick                                              | DAPTACEL (DTaP, 5 pertussis antigens)                      | Sanofi Pasteur                 |
| Cas                                                                                                    | ise Review                                                   | Haemonhilus influenzae type h                                                                                                    | 30y 40w 30                                                  | DIPHTHERIA AND TETANUS TOXOIDS (DT)                        | Sanofi Pasteur ⊣,⊐             |
| Me                                                                                                    | emos                                                         | Henstitis A                                                                                                    | -                                                           | INFANRIX (DTaP)                                            | GlaxoSmithKline                |
| Lili Cor                                                                                                    | omplaints                                                    | Hepatitis B                                                                                                    |                                                             | KINRIX (DTaP-IPV)                                          | GlaxoSmithKline                |
| Vita Vita                                                                                                    | tals                                                         | Human Papillomavirus                                                                                                    |                                                             | PEDIARIX (DTaP-HenB-IPV)                                   | GlavoSmithKline                |
| ↓ Ord                                                                                                    | ders & Results                                               | Influenza                                                                                                    |                                                             |                                                            | Sanofi Paotour                 |
| (A)                                                                                                    | Lab 1                                                        | Measles, Mumps, Rubella                                                                                                    |                                                             |                                                            | Sanon Pasteur                  |
| £03                                                                                                    | Procedure 2                                                  | Meningococcal                                                                                                    |                                                             | QUADRACEL (DIAP-IPV)                                       | Sanoti Pasteur                 |
|                                                                                                    | Radiology                                                    | Pneumococcal                                                                                                    |                                                             | QUADRACEL (DTaP-IPV)                                       | Sanofi Pasteur Inc.            |
|                                                                                                    | Consultation                                                 | Polio                                                                                                    |                                                             | TENIVAC (Td)                                               | Sanofi Pasteur                 |
|                                                                                                    | Other                                                        | Respiratory Syncytial Virus (RSV)                                                                                                    |                                                             |                                                            |                                |
| Flor                                                                                                    | ow Sheet                                                     | Rotavirus                                                                                                    |                                                             |                                                            | Not recommended after 13 Weeks |
| Dat                                                                                                    | ites                                                         | Varicella                                                                                                    |                                                             |                                                            | Over Due                       |
| Alle                                                                                                    | lergies                                                      | Other                                                                                                    |                                                             |                                                            |                                |

## Pin Assessments

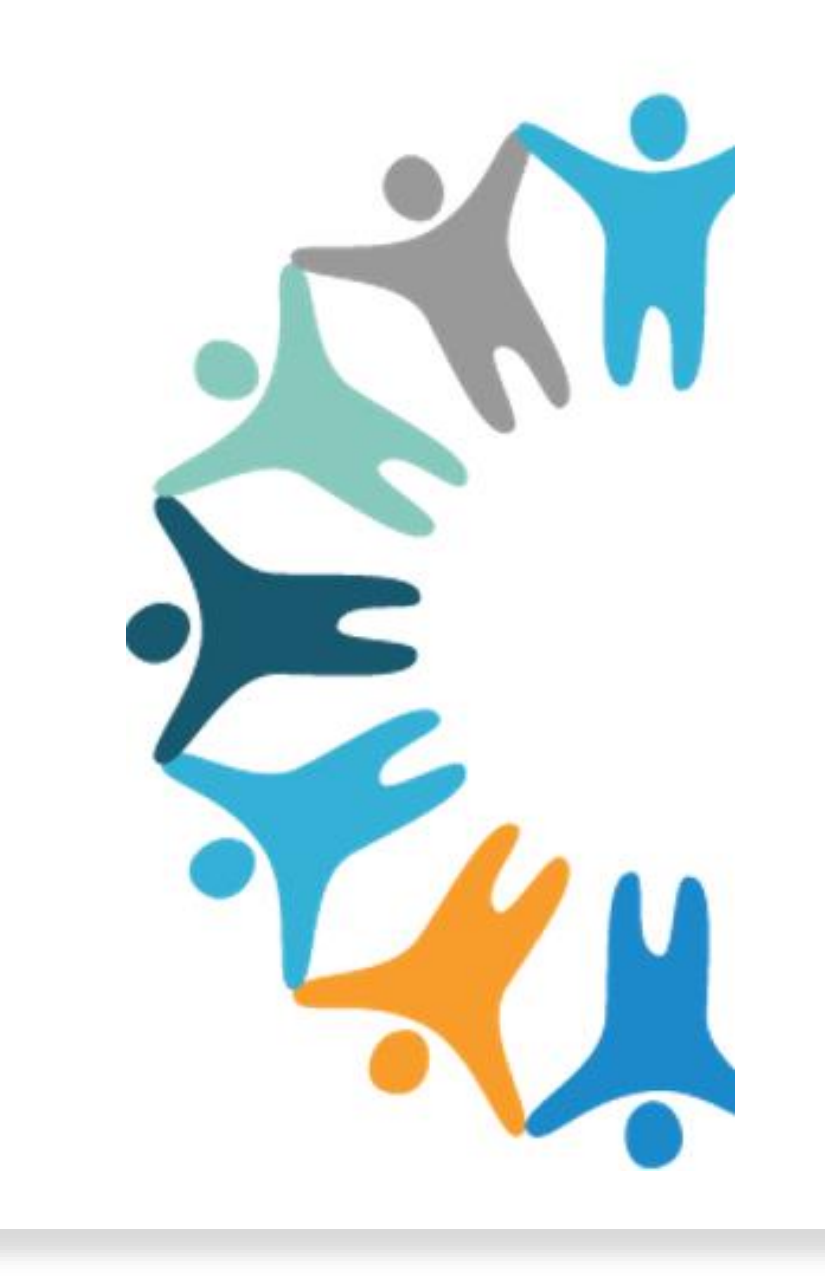

#### WHAT CAN I LOOK FORWARD TO?

| Cur       | eMD <sub>version 10g</sub> Inbox Provider Note | 74 Today's Patients <sup>1</sup> Task Vaccine Admi                            | nistration 🔻                                                  |                                                               |                                                               | Back to old layout Rel                                                   | ease Notes novelHealth Inventory Ad | d Hoc Reports Izenda 7 Support Ms. Jazz Johnson 👻 |
|-----------|------------------------------------------------|-------------------------------------------------------------------------------|---------------------------------------------------------------|---------------------------------------------------------------|---------------------------------------------------------------|--------------------------------------------------------------------------|-------------------------------------|---------------------------------------------------|
| =         | Patient - Immunization                         | ∧ Johnson Test, Jasmine N 3                                                   | 3Y 6M Female DOB 2/13/19                                      | 91 A/C 679 💷 🛈 Portal: Active La                              | b Follow-up 🗙 🛞                                               |                                                                          |                                     | \$                                                |
| ි<br>ද    | Search Q<br>> Registration                     | Home -<br>Mobile (919) 538-23<br>PCP -<br>Referring -<br>Jasmine.johnson@cure | 142 Primary Plan<br>Plan Balance<br>Patient<br>Family         | Balance Unapplied                                             | Weight 157 lbs<br>Height 5'7.0"<br>BMI 24.58<br>BSA 1.82      | Tilinol<br>Tylenol<br>Ginkgo Biloba Extract<br>Sulfa Antibiotics<br>Peas | •<br>fe Living Conditions ?         | Pharmacy ⊛<br>Lab ⊛<br>Radiology ⊕                |
| t in      | > Provider Notes                               | Immunization Chart Administered                                               | Immunization Order Ref                                        | erence Material                                               |                                                               |                                                                          |                                     |                                                   |
|           | > G0 Services                                  | Oosage ♥ (♣) Report                                                           | Scan Barcode                                                  |                                                               |                                                               |                                                                          |                                     | History & Forecast 👻                              |
| ===       | ✓ Clinical                                     | Categories                                                                    | Dose 1                                                        | Dose 2                                                        | Dose 3                                                        | Dose 4                                                                   | Dose 5                              | Recommendations                                   |
| $\wedge$  | Care Plan                                      | COVID-19                                                                      |                                                               |                                                               |                                                               |                                                                          |                                     | Over Due                                          |
|           | Clinical Overview<br>History<br>Diagnoses      | Diphtheria, Tetanus, Pertussis                                                | 01/19/2022<br>Adacel (Tdap)<br>Mr Mouse, Mickey<br>30y 48w 3d | 01/21/2022<br>Adacel (Tdap)<br>Mr Mouse, Mickey<br>30y 48w 1d | 10/21/2022<br>Adacel (Tdap)<br>Mr Mouse, Mickey<br>31y 35w 5d |                                                                          |                                     | Over Due                                          |
| 3         | Case Review                                    | Haemophilus influenzae type b                                                 |                                                               |                                                               |                                                               |                                                                          |                                     | Not recommended after 5 Years                     |
|           | Memos                                          | Hepatitis A                                                                   |                                                               |                                                               |                                                               |                                                                          |                                     | Over Due                                          |
|           | Complaints                                     | Hepatitis B                                                                   |                                                               |                                                               |                                                               |                                                                          |                                     | Over Due                                          |
| (S)       | Vitals                                         | Human Papillomavirus                                                          |                                                               |                                                               |                                                               |                                                                          |                                     | Over Due                                          |
| 0.0       | ✓ Orders & Results                             | Influenza                                                                     |                                                               |                                                               |                                                               |                                                                          |                                     |                                                   |
| ~~        | Lab 1                                          | Measles, Mumps, Rubella                                                       |                                                               |                                                               |                                                               |                                                                          |                                     | Over Due                                          |
| £33       | Procedure 2                                    | Meningococcal                                                                 |                                                               |                                                               |                                                               |                                                                          |                                     | Over Due                                          |
|           | Radiology                                      | Pneumococcal                                                                  |                                                               |                                                               |                                                               |                                                                          |                                     |                                                   |
|           | Consultation                                   | Polio                                                                         |                                                               |                                                               |                                                               |                                                                          |                                     | Not recommended after 18 Years                    |
|           | Other                                          | Respiratory Syncytial Virus (RSV)                                             |                                                               |                                                               |                                                               |                                                                          |                                     |                                                   |
|           | Flow Sheet                                     | Rotavirus                                                                     |                                                               |                                                               |                                                               |                                                                          |                                     | Not recommended after 13 Weeks                    |
|           | Dates                                          | Varicella                                                                     |                                                               |                                                               |                                                               |                                                                          |                                     | Over Due                                          |
|           | Allergies                                      | Other                                                                         |                                                               |                                                               |                                                               |                                                                          |                                     |                                                   |
|           | Review of Systems                              | History Received Due Now                                                      | Overdue Invalid Future                                        | File in Queue A File sent Erroneous                           |                                                               |                                                                          |                                     |                                                   |
|           | Taske                                          | Adverse reactions                                                             |                                                               |                                                               |                                                               |                                                                          |                                     |                                                   |
|           | School Forms                                   |                                                                               |                                                               |                                                               |                                                               |                                                                          |                                     |                                                   |
|           | Medications                                    |                                                                               |                                                               |                                                               |                                                               |                                                                          |                                     |                                                   |
| $\square$ | Physical Exam                                  |                                                                               |                                                               |                                                               |                                                               |                                                                          |                                     |                                                   |
| Ξ         | Patient Chart Report                           |                                                                               |                                                               |                                                               |                                                               |                                                                          |                                     |                                                   |
| 0         | Overridden Alerts                              |                                                                               |                                                               |                                                               |                                                               |                                                                          |                                     |                                                   |
| Û         | Custom Forms                                   |                                                                               |                                                               |                                                               |                                                               |                                                                          |                                     |                                                   |

## Toggle Menu

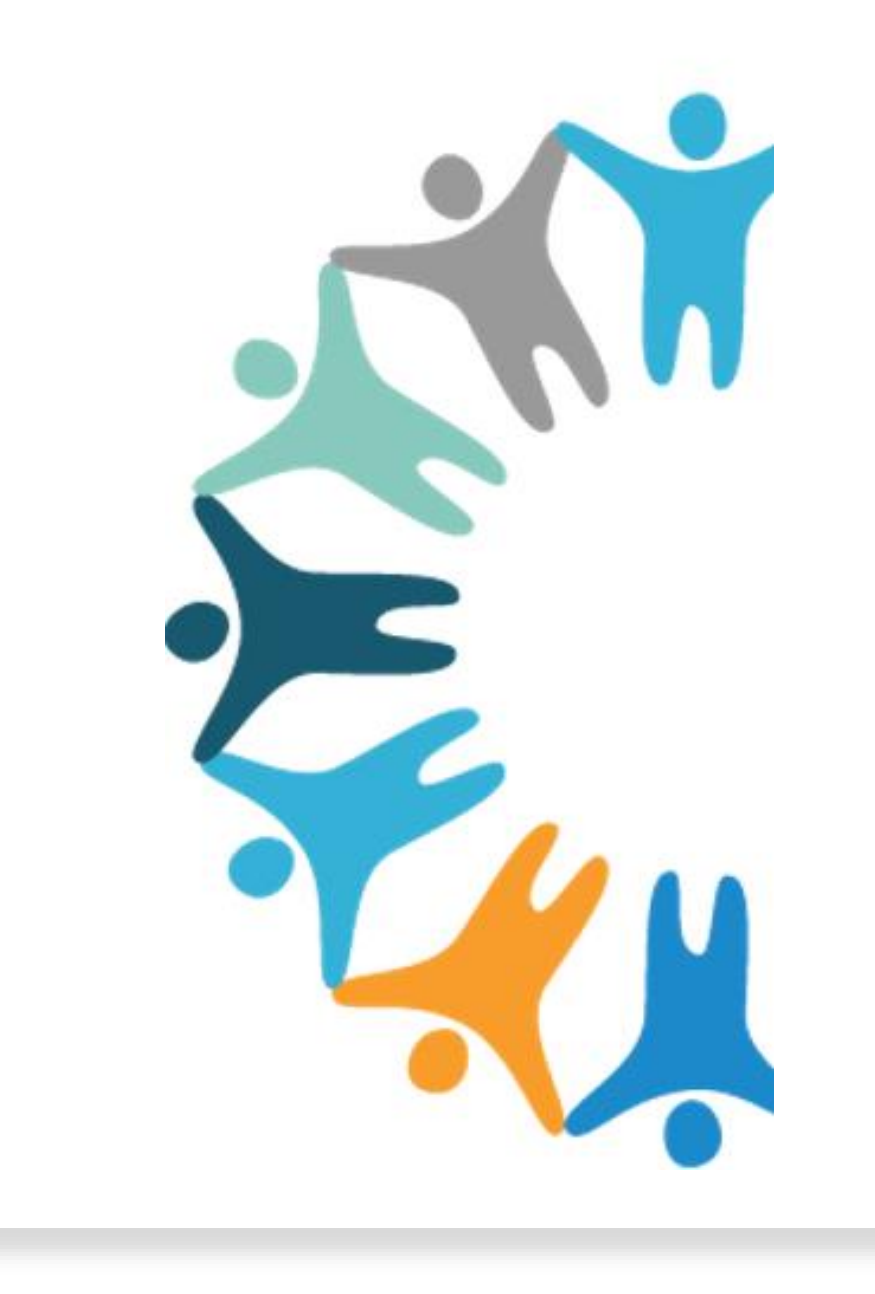

#### WHAT CAN I LOOK FORWARD TO?

| Cure      | eMD <sub>version 10g</sub> | Inbox Provider Note 197 | Today's Patients 1 Tas | sk Vaccine Administration |                              |                                |                |         |                   | 💿 Bac             | k to old | layout       | Release | Notes n | ovelHea   | ith inven   | tory Ac  | d Hoc Rei | ports la   | zenda 7  | Suppor    | Ms. J     | azz Joh      | nson 👻    |
|-----------|----------------------------|-------------------------|------------------------|---------------------------|------------------------------|--------------------------------|----------------|---------|-------------------|-------------------|----------|--------------|---------|---------|-----------|-------------|----------|-----------|------------|----------|-----------|-----------|--------------|-----------|
| =         | Personal - Dash            | board                   | Dashboard              |                           |                              |                                |                |         |                   |                   |          |              |         |         |           |             |          |           |            |          |           |           |              |           |
|           | Search                     | ٩                       |                        |                           |                              |                                |                |         |                   |                   |          |              |         |         |           |             |          |           |            |          |           |           |              |           |
| 0         | Dashboard                  |                         |                        |                           | Assigned To Me - Notes       |                                |                |         |                   |                   |          |              |         |         | Tasks     | - Not Sta   | rted     |           |            |          |           |           |              |           |
| $\sim$    |                            |                         |                        |                           |                              |                                |                | Title   |                   |                   |          |              |         | Da      | ate       |             |          |           | Assign     | ed By    |           |           |              |           |
|           | Inbox                      |                         |                        |                           |                              |                                |                | Referra | <u>al Assignr</u> | <u>nent (Prim</u> | lary Nee | <u>eded)</u> |         | 08:0    | 00 AM     |             |          | J         | ohnson,    | Jazz     |           |           |              |           |
|           | Sent                       |                         |                        |                           |                              |                                |                |         |                   |                   |          |              |         |         |           |             |          | Showing   | g 1 - 1 of | 1 Record | 6 44 Firs | ξ ¶Previo | us Next ⊧    | • Last ▶▶ |
|           | Draft                      |                         |                        |                           |                              |                                |                |         |                   |                   |          |              |         |         |           |             |          |           |            |          |           |           |              |           |
| $\wedge$  | Inbox Arch                 | ive                     |                        |                           |                              |                                |                |         |                   |                   |          |              |         |         |           |             |          |           |            |          |           |           |              |           |
| S         | Sent Archi                 | /e                      |                        |                           |                              |                                |                |         |                   |                   |          |              |         |         |           |             |          |           |            |          |           |           |              |           |
| LU        | eMessages                  |                         |                        |                           |                              |                                |                |         |                   |                   |          |              |         |         |           |             |          |           |            |          |           |           |              |           |
| 5         | ✓ Tasks                    |                         |                        |                           |                              |                                |                |         |                   |                   |          |              |         |         |           |             |          |           |            |          |           |           |              |           |
|           | Not Starte                 | đ                       |                        |                           | Lab - Received Results       |                                |                |         |                   |                   |          |              |         |         | Мо        | nthly Visi  | ts       |           |            |          |           |           |              |           |
|           | In Progress                | 5                       | Date                   | Laboratory                | Status                       | Patient                        |                | 50      |                   |                   |          | -            |         |         |           |             |          |           |            |          |           |           |              | _         |
| (S)       | Complete                   |                         | 09/11/2024             | In House Lab              | Final                        | Test, Julie                    | view           | ents    | 28                | 24                | 3        | 15           | 31      | 20      | 10 2      | 9           | 27       | 24        | 20         | 20       | 29        |           | 10 23        | 22        |
| CTP       | Other                      |                         | 09/05/2024             | Internal Lab              | Partial                      | Abril, Rachel                  | view           | Pati    |                   | 13                | 13       | 10           |         |         |           | 17          | 15       |           | 11         |          |           | 1/        |              |           |
| ~         | Allocated                  |                         | 09/05/2024             | Internal Lab              | Partial                      | Lamb, Abigail                  | view           | 0       | _                 |                   |          |              |         |         |           |             |          |           |            |          |           |           |              |           |
| 3         | All                        |                         | 08/20/2024             | Internal Lab              | Partial                      | Peterson, Maria                | view           |         | 2022              | 2023              | 2023     | 2023         | 2023    | 2023    | 2024      | 2024        | 2023     | 2023      | 2024       | 2024     | 2023      | 2023      | 2024<br>2023 | 2024      |
|           | Vaccine Admi               | nistration              | 06/26/2024             | Internal Lab              | Final                        | Test, Barbara                  | view           |         | Od                | Nov               | Nov      | Dec          | Jan     | Feb     | Feb       | Mar         | Apr      | May       | May        | Jun      | Inc Inc   | Aug       | Sep          | Sep       |
|           | Today's Patier             | nts                     | 05/22/2024             | Internal Lab              | Final                        | Test, Julie                    | view           |         |                   |                   |          |              |         |         |           | Mont        | hs       |           |            |          |           |           |              |           |
|           | ✓ Orders & Result          | lts                     | 05/02/2024             | Internal Lab              | Final                        | Test, Barbara                  | view           |         |                   |                   |          |              | •       | Existin | ng Patie  | nts 🔵       | New P    | atients   |            |          |           |           |              |           |
|           | Lab 182                    |                         |                        |                           | Showing 1 - 7 of             | 77 Records 44 First 4 Previous | Next + Last ++ |         |                   |                   |          |              |         | 1       | ocation - | All, Provid | er - All |           |            |          |           |           |              |           |
|           | Procedure                  | 452                     |                        |                           | Common Diseases              |                                |                |         |                   |                   |          |              |         |         | Tasks     | - In Prog   | ress     |           |            |          |           |           |              |           |
|           | Radiology                  | 9                       |                        |                           | / Z23                        |                                | =              |         |                   |                   |          |              |         |         | No Red    | ord Foun    | 3        |           |            |          |           |           |              |           |
|           | Consultati                 | on 5                    |                        |                           |                              |                                |                |         |                   |                   |          |              |         |         |           |             |          |           |            |          |           |           |              |           |
|           | Other 2                    |                         |                        |                           | 18%                          | Z32.02                         |                |         |                   |                   |          |              |         |         |           |             |          |           |            |          |           |           |              |           |
|           | Prior Authoriz             | ation                   |                        | Others                    | 51%                          | Z30.431                        |                |         |                   |                   |          |              |         |         |           |             |          |           |            |          |           |           |              |           |
| M         | My Notes 19                | 74                      |                        |                           |                              | Z32.00<br>A53.9                |                |         |                   |                   |          |              |         |         |           |             |          |           |            |          |           |           |              |           |
|           | Referrals                  |                         |                        |                           |                              | 153.9                          |                |         |                   |                   |          |              |         |         |           |             |          |           |            |          |           |           |              |           |
|           | Documents                  |                         |                        |                           | E08.3                        | 312                            |                |         |                   |                   |          |              |         |         |           |             |          |           |            |          |           |           |              |           |
| $(\cdot)$ | CCDA Trackin               | g                       |                        |                           | From 01/01/2024 To 9/12/2024 |                                |                |         |                   |                   |          |              |         |         |           |             |          |           |            |          |           |           |              |           |
|           | A LODE                     |                         |                        |                           | 1001010101202410301212024    |                                |                |         |                   |                   |          |              |         |         |           |             |          |           |            |          |           |           |              |           |

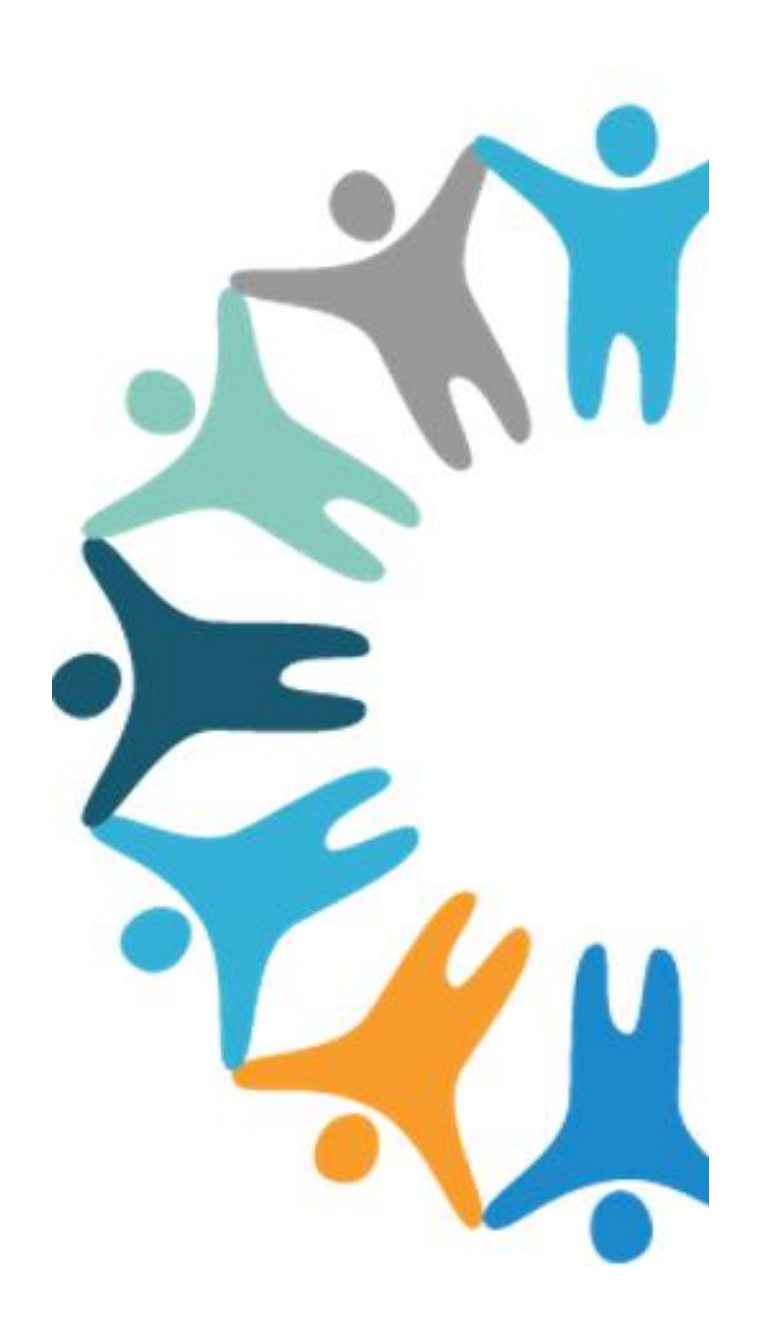

### Two-Factor Authentication

#### **Two Factor Authentication**

|                                                                                                    | <b>Cure</b> MD <sub>10g</sub> |                                                                                                    | SUPPORT<br>718.684.9298<br>Thumdes 17 Sep 2000 |  |
|----------------------------------------------------------------------------------------------------|-------------------------------|----------------------------------------------------------------------------------------------------|------------------------------------------------|--|
| <ul><li>OTP (One Time Password)</li><li>Sent to email address OR</li><li>Sent to phone number</li></ul>                                                            |                               | Security Upgrade Verify Email Address An email with a verification code has been sent to developerated 22@genateon.Enter code here: Did not get an email |                                                |  |
| Reset Password To recei                                                                                                    | ve the OTP t                  | he correct                                                                                                    |                                                |  |
| Please Enter Certication                                                                                                    | ials must be                  | e entered in                                                                                                    |                                                |  |
| A verification code las been service the phone<br>in *******62. Enter the side here to co<br>OTP will be expired in 10 minutes<br>Did not get a verification code? | number ending<br>ontinue:     |                                                                                                    |                                                |  |
| Retry OTP after 25 seconds                                                                                                    | Back Verify                   |                                                                                                    |                                                |  |

#### Two Factor Authentication (2FA)

• If user is unable to be verified via 2FA, they will need to reach out to CureMD support and receive assistance.

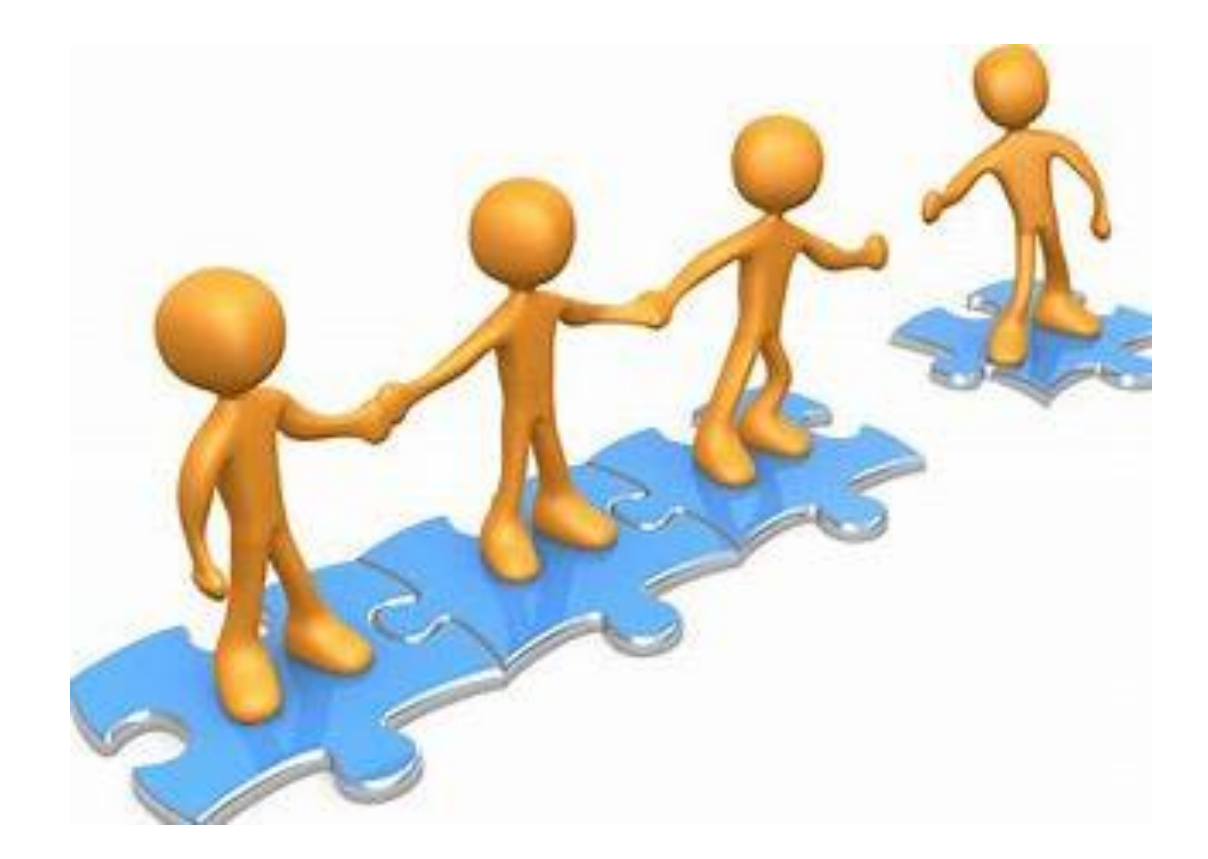

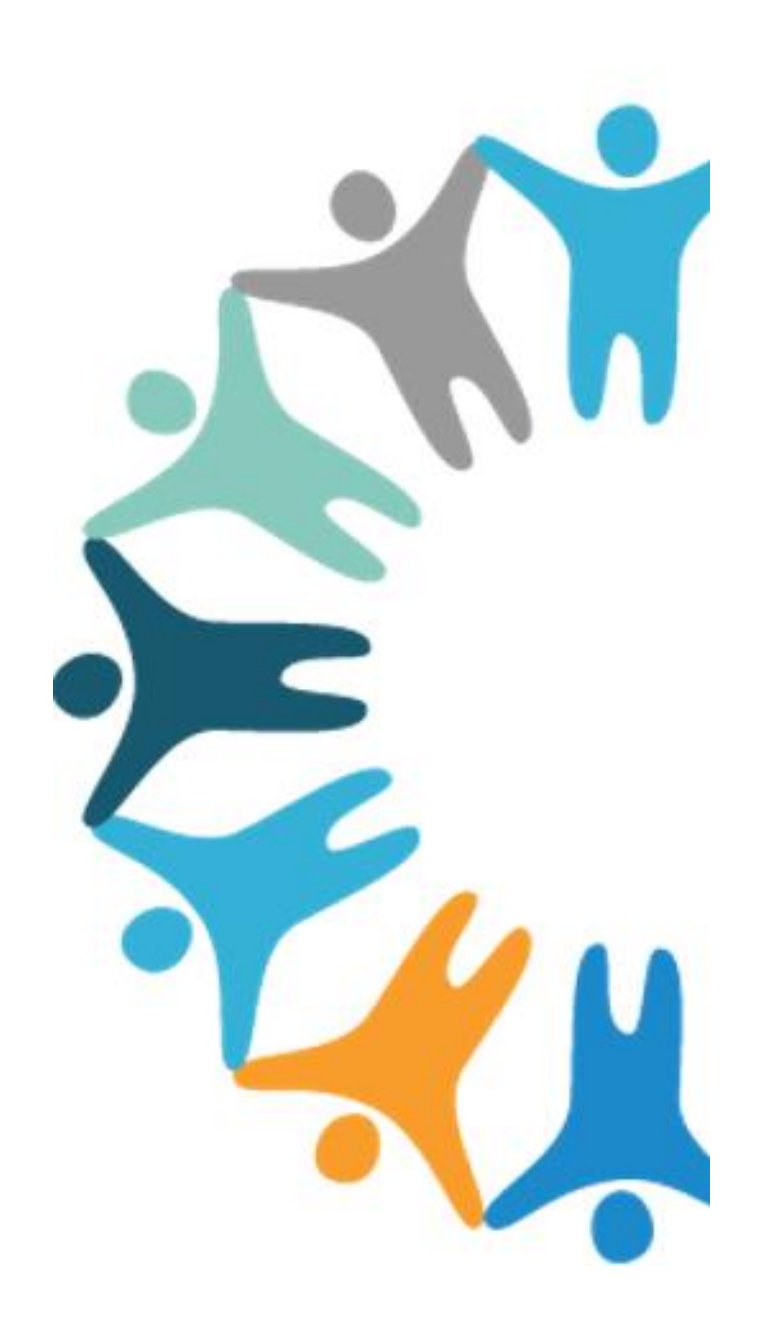

### Alternative Diagnosis Updates

#### Alternative Diagnosis Updates

| Search By Diagnosis, Keyword or ICD 🛛 🔍 🧮 ★                                           |         |                 |
|---------------------------------------------------------------------------------------|---------|-----------------|
| Effective Date Select start date to Select end date                                   |         |                 |
| Diagnosis                                                                             | ICD-10  | Date 09/12/2024 |
| Encounter for gynecological examination (general) (routine) with abnormal findings    | Z01.411 |                 |
| Encounter for gynecological examination (general) (routine) without abnormal findings | Z01.419 | Refine          |
| Encounter for immunization                                                            | Z23     |                 |
| Encounter for pregnancy test, result negative                                         | Z32.02  |                 |
| Encounter for pregnancy test, result positive                                         | Z32.01  |                 |
| Encounter for routine checking of intrauterine contraceptive device                   | Z30.431 |                 |
|                                                                                       |         |                 |

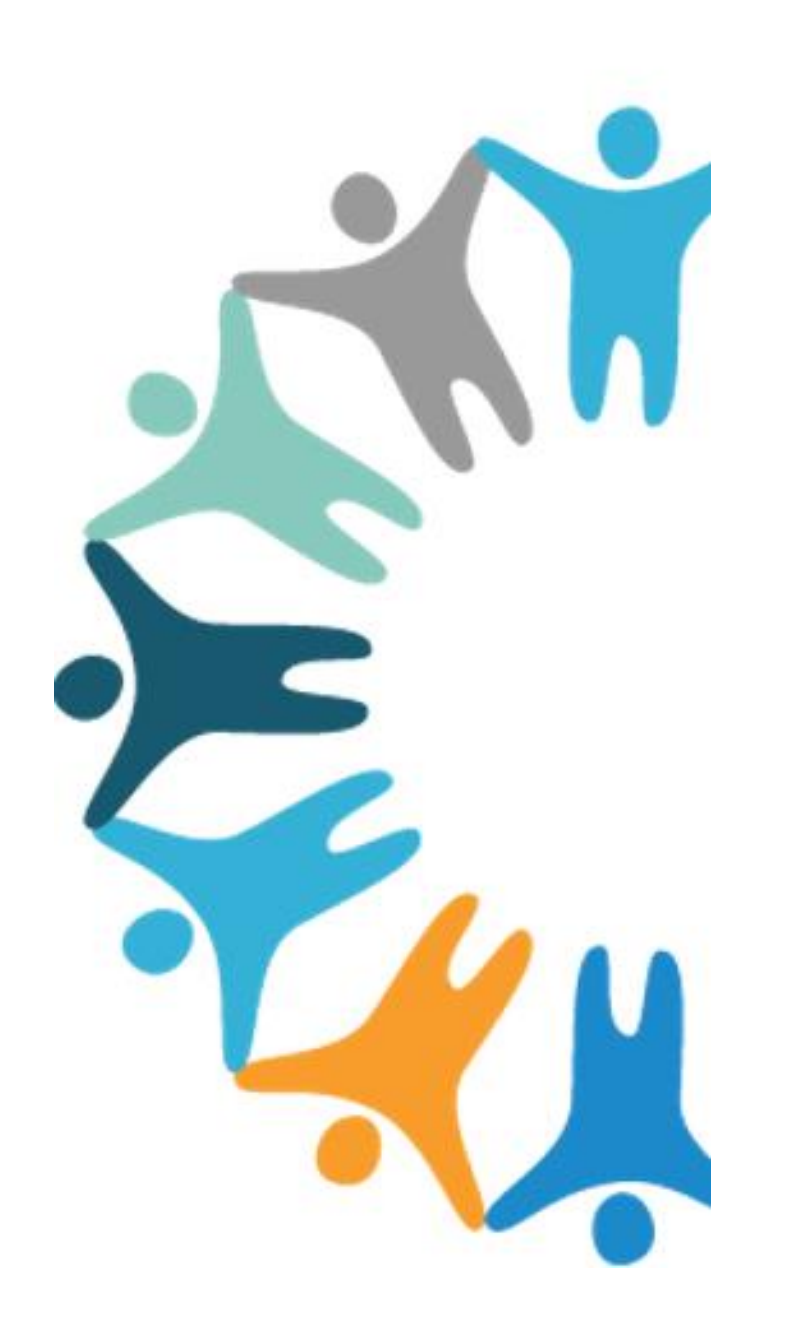

### "Patient Copy" Watermark

### "Patient Copy" Watermark on Payment Receipt

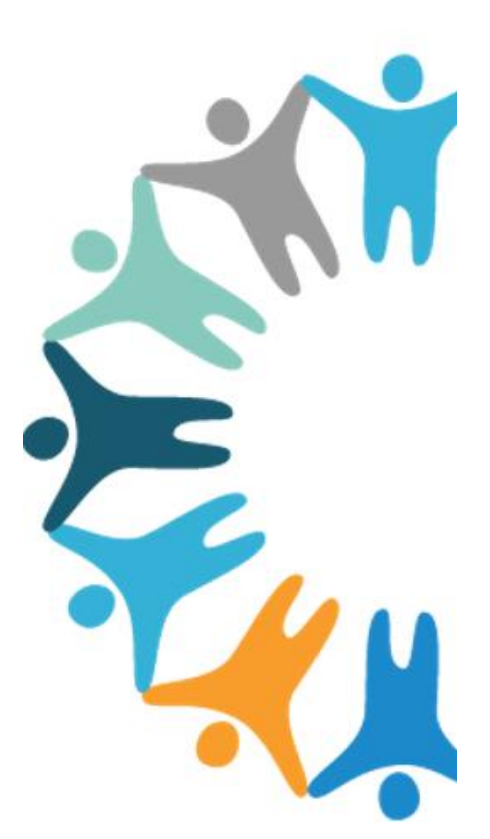

| r. FLU Vaccination Clinic      | Receipt Date: | 07/29/2024 03:14PM |
|--------------------------------|---------------|--------------------|
| ottawatomie County Health Dept | DOS:          | 07/29/2024         |
| 20 Main Street                 | Account No:   | 7828               |
| /ESTMORELAND KS 665499684      | Chart No:     |                    |
| h.: (785) 457-3719             | CMD ID:       | CM1C27140          |
| PI: 1073586806                 |               |                    |
|                                |               |                    |
|                                |               |                    |

Payment Receipt

#### Test, Jasmine

Patient

D P 3

405 Maple St

Westmoreland, KS, 66549

#### Diagnosis

1. Z23 Encounter for immunization

#### Current Charges

|      | Code                | Procedure                  | Diagnosis | Charge  | Sliding Fee | Ins. Pmt | Pat pmt | S Adj   | Payment | Balance |
|------|---------------------|----------------------------|-----------|---------|-------------|----------|---------|---------|---------|---------|
| 1.   | 90714<br>07/29/2024 | Td vacc no presv 7 yrs+ im | 1         |         | \$0.00      | \$0.00   | \$10.00 | \$10.00 | \$10.00 | \$0.00  |
| 2.   | 90715<br>07/29/2024 | Tdap Vaccine               | 1         | \$43.00 | \$0.00      | \$0.00   | \$40.00 | \$3.00  | \$40.00 | \$0.00  |
|      |                     |                            |           |         |             |          |         |         |         |         |
|      |                     |                            |           | \$43.00 | \$0.00      | \$0.00   | \$50.00 | \$13.00 | \$50.00 | \$0.00  |
| Pay  | ment Details        |                            |           |         |             |          |         |         |         |         |
| Pay  | ment Date           | Payment By                 | Туре      |         | Method      | 8        |         |         |         | Amount  |
| 07/  | 29/2024             | Patient                    |           |         | Cash        |          |         |         |         | \$10.00 |
| 07/  | 29/2024             | Patient                    |           |         | Cash        |          |         |         |         | \$40.00 |
| 07/  | 29/2024             | Patient Adjustment         |           |         |             |          |         |         |         | \$3.00  |
|      |                     |                            |           |         |             |          |         |         |         |         |
| Out  | tstanding Balan     | ce                         |           |         |             |          |         |         |         |         |
|      |                     | Current                    | 31-60     |         | 61-90       |          | 91-120  |         | 120+    |         |
|      | Patient             | \$0.00                     | \$0.00    |         | \$0.00      |          | \$0.00  |         | \$0.00  |         |
|      | Insurance           | \$0.00                     | \$0.00    |         | \$0.00      |          | \$0.00  |         | \$0.00  |         |
| L    |                     | \$0.00                     | \$0.00    |         | \$0.00      |          | \$0.00  | • /     | \$0.00  |         |
| S: 5 | Sliding Scale       |                            |           |         |             |          |         |         |         |         |
| D: I | Discount            |                            |           |         |             |          |         |         |         |         |

#### "Patient Copy" Watermark on Payment Receipt

#### Navigation steps:

Settings> Practice> My Practice Settings> Reports> Check the box beside "Display 'Patient Copy' Watermark"> Select Save

Display "Patient Copy" Watermark

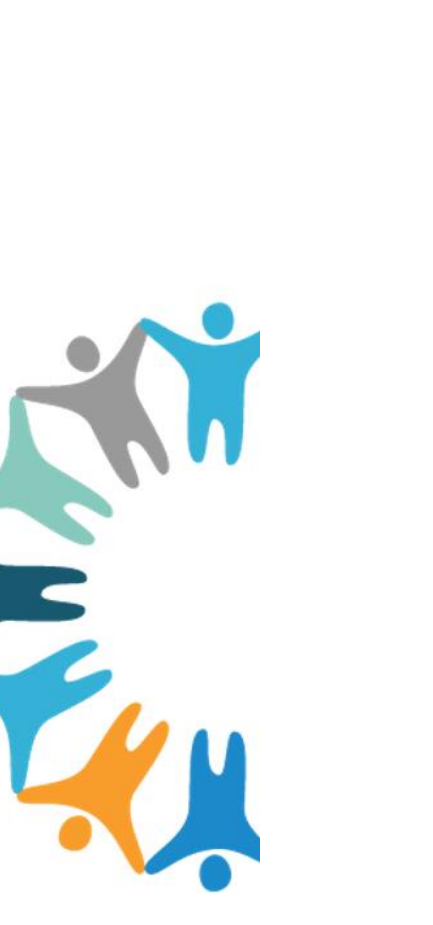

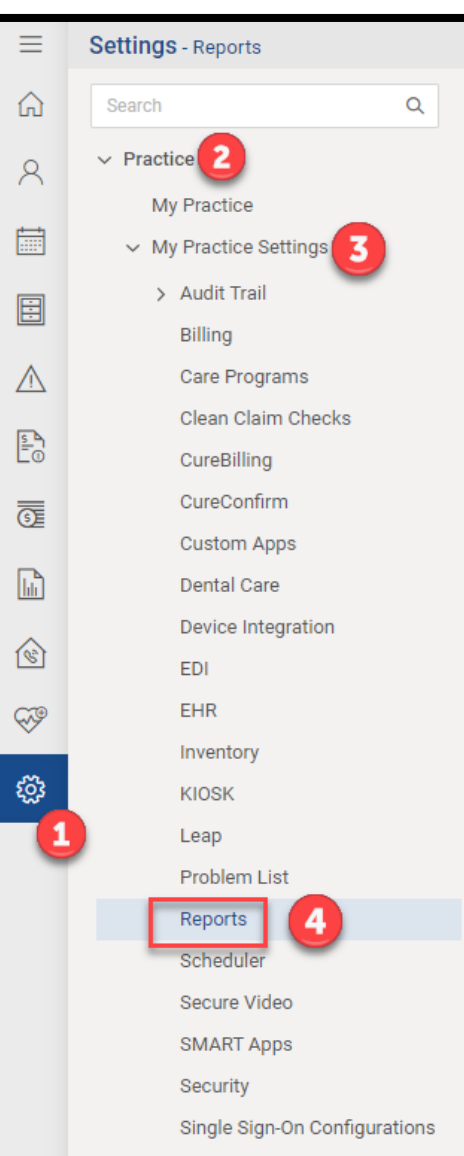

### Fee Schedule Updates

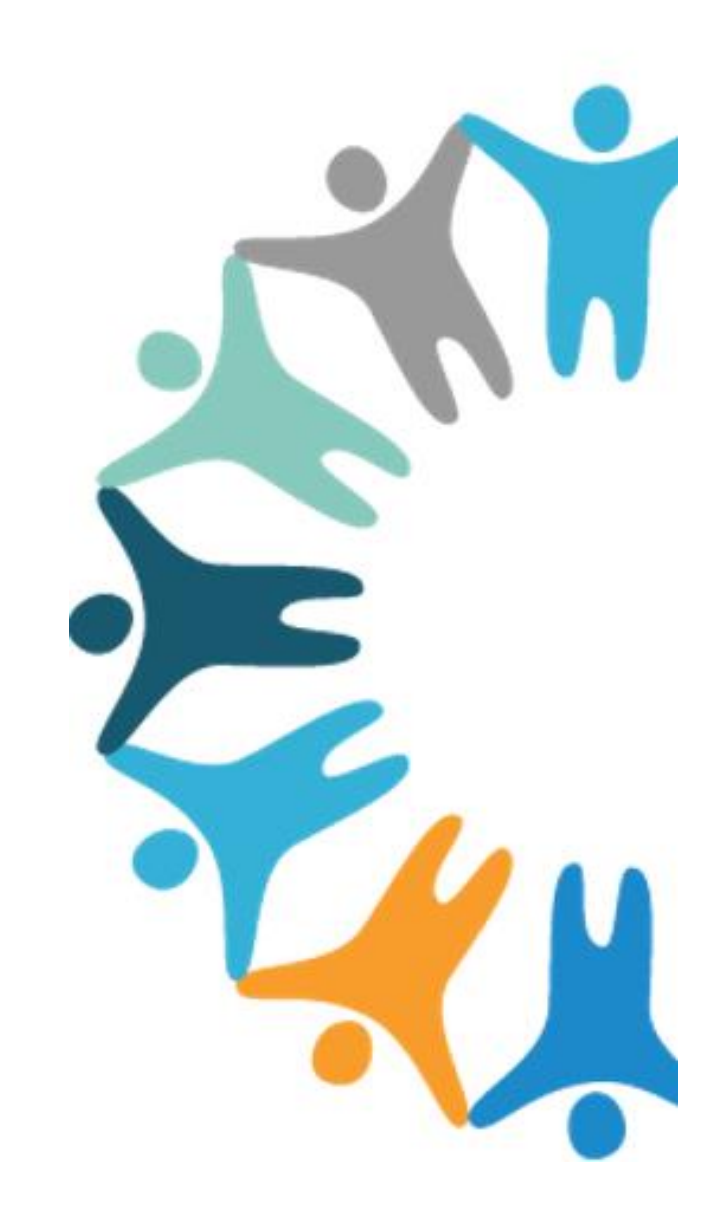

#### Multi-Select Option on Fee Schedule

• Users can now select combinations of locations, plans, or providers.

|                                                                                                    | ≡          | Settings - Fee Schedule | Fee Schedule Edit Fee Schedule                                                  |                               |                           |               |              |          |              |               |
|----------------------------------------------------------------------------------------------------|------------|-------------------------|---------------------------------------------------------------------------------|-------------------------------|---------------------------|---------------|--------------|----------|--------------|---------------|
|                                                                                                    | ŵ          | Search Q                | 🦷 Save 🟢 Event Log 🖨 Report 前 Delete 🥒 M                                        | odify Configurations          |                           |               |              |          |              |               |
|                                                                                                    | 8          | > Practice              | Name*                                                                           | Description                   |                           | Locati        | on           |          |              |               |
|                                                                                                    | <i>2</i> ≞ | > EHR                   | June 2024                                                                       |                               |                           | 7 of          | 287 selected | Ł        |              | ¢             |
| 36                                                                                                    | •••        | ✓ Billing               | Plan                                                                            | Provider                      |                           | Effecti       | ve*          |          |              |               |
|                                                                                                    | $\wedge$   | Claims Status           | 6 of 190 selected 🔶                                                             | 4 of 478 selected             | ÷                         | 0             | 1/01/2024    | to 3     | 1/12/2024    | Active        |
|                                                                                                    | 5-0<br>0   | Collection Agencies     | Hold Claims                                                                     |                               |                           |               |              |          |              |               |
|                                                                                                    | 5          | Drug                    | Procedures 😮 Attach Procedure 😗 Copy Existing Fee                               | Schedule 📓 Import CSV/Excel F | File 📑 Export To CSV File | e             |              |          |              |               |
|                                                                                                    |            | Fee Schedule            | Search by CPT Q                                                                 |                               |                           |               | Chai         | 1005     | Batch Update | Procedure Fee |
|                                                                                                    |            | Financial Class         |                                                                                 |                               |                           |               |              | 903      | T dynic      |               |
|                                                                                                    | F          | Financial Closing       | <ul> <li>Procedure</li> <li>4200F - EXTRNL BM RADIOTHXPY TO PROST W/</li> </ul> |                               |                           | Modifier<br>~ | 0.00         | Outpatie | 0.00         | 0.00          |
|                                                                                                    | <br>(हो    | Modifier                | 99151 - Moderate sedation services provi                                        |                               | ~ C                       | ~             | 0.00         | 0.00     | 0.00         | 0.00          |
|                                                                                                    |            | Patient Adjustments     | 1 99219 - INITIAL OBSERVATION CARE/DAY 50                                       |                               | ~ 🕄                       | ~             | 0.00         | 0.00     | 0.00         | 0.00          |
|                                                                                                    | õ          | Payment Comments        |                                                                                 |                               |                           |               |              |          |              |               |
|                                                                                                    | *^•<br>573 | Payment Reason          |                                                                                 |                               |                           |               |              |          |              |               |
|                                                                                                    | ~~         | Plan Enrollment         |                                                                                 |                               |                           |               |              |          |              |               |
|                                                                                                    |            | Plan Category           |                                                                                 |                               |                           |               |              |          |              |               |
| a de la compañía de la compañía de la |            | Procedure               |                                                                                 |                               |                           |               |              |          |              |               |
|                                                                                                    | (?)        | Program Codes           |                                                                                 |                               |                           |               |              |          |              |               |

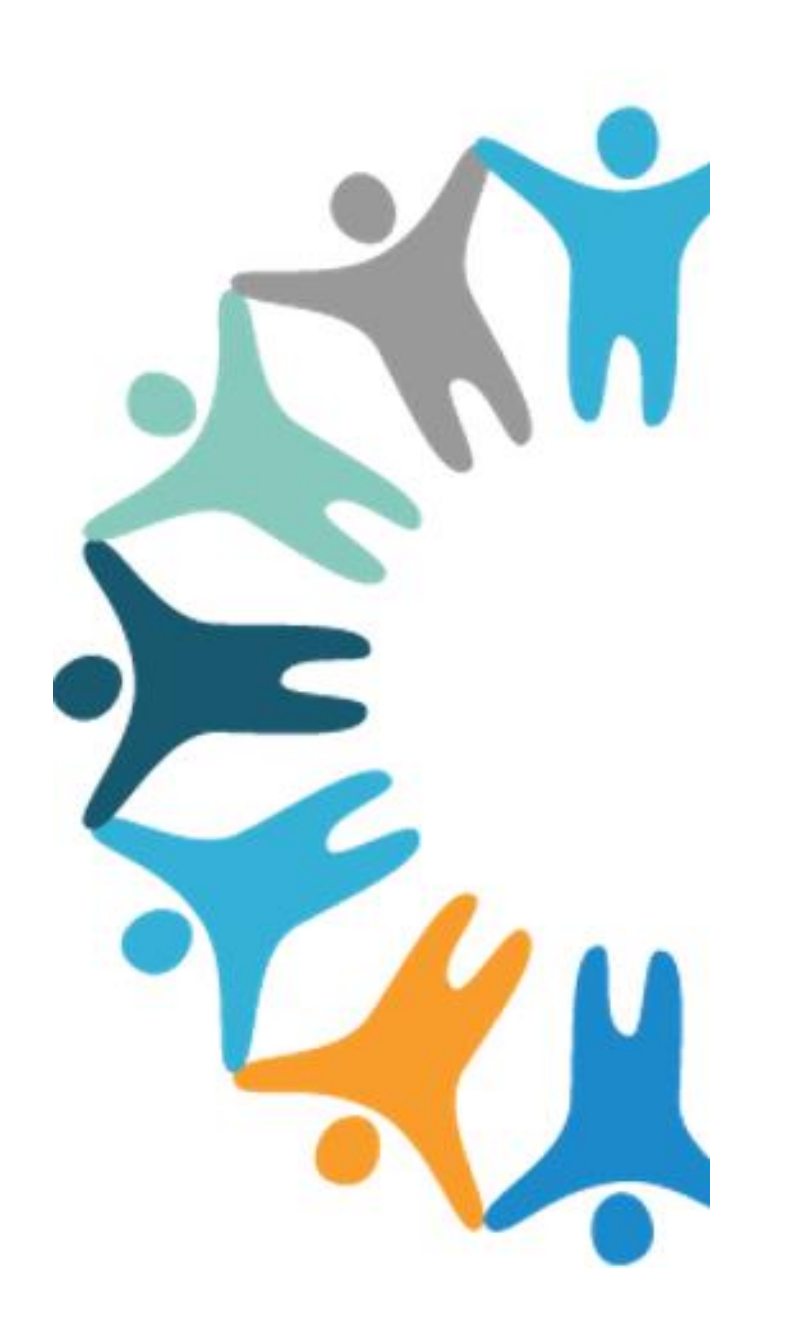

### Patient Portal Updates

#### Classifying Patient Portal User Accounts as Patients or Caregivers

E

| ≡  | Settings - Patient Portal User | Patient Portal Users Add User |
|----|--------------------------------|-------------------------------|
| ធ  | Search Q                       | 📅 Save                        |
| 8  | Problem List                   | Type* 💿 Patient 🔿 Caregiver   |
| A  | Reports                        | Eirst Name *                  |
|    | Scheduler                      |                               |
| _  | Secure Video                   | Last Name *                   |
|    | Security                       | User Name *                   |
| B  | Single Sign-On Configurations  | Gender Male V DOB *           |
| Œ  | Agency                         | Address 1                     |
| D. | Appointment Chains             | Address 2                     |
|    | Appointment Reason             | A001658 2                     |
| 1  | Bank                           | City State Zip                |
| Β  | eSuperBill                     | Phone Home Ph 🗸               |
| 6  | Financial Aging                | Email *                       |
|    | Global Block Schedule          | Attach Patients *             |
| ۲  | Move Appointments              | Search for a Patient          |
|    | Online Scheduling              |                               |
|    | Outsource Location             |                               |
|    | Patient Portal Setup           |                               |
|    | Patient Portal User            |                               |
|    | > Provider                     |                               |

### Classifying Patient Portal User Accounts as Patients or Caregivers

- "Patient" selected by default
- The ability to change the type will be disabled if "Caregiver" is saved
- "Patient" system will handle the profile creation one of three ways:
  - Matching
  - Mismatching
  - Multiple Matching

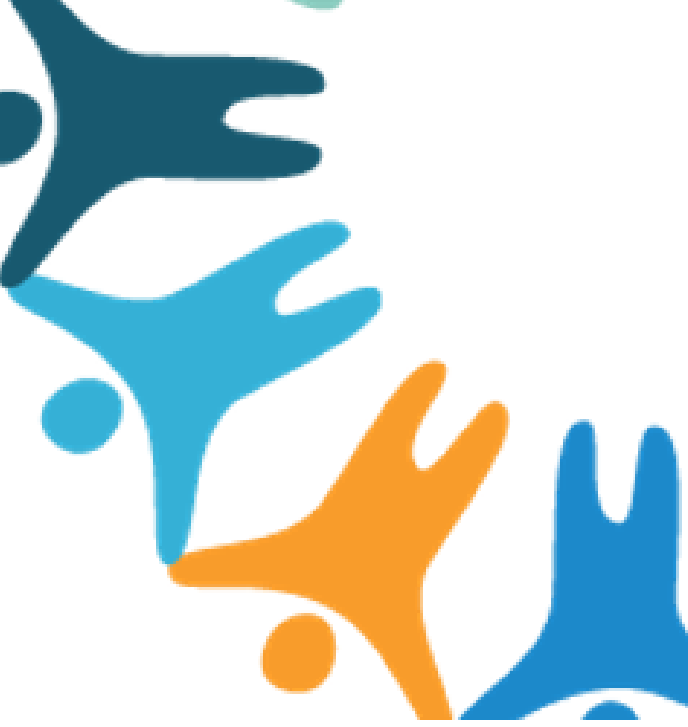

#### Matching 1<sup>st</sup> Name/Last Name and DOB

If the details the patient entered in the fields for first name, last name and DOB match an existing patient, the system will assign this patient as the primary associated patient to that profile.

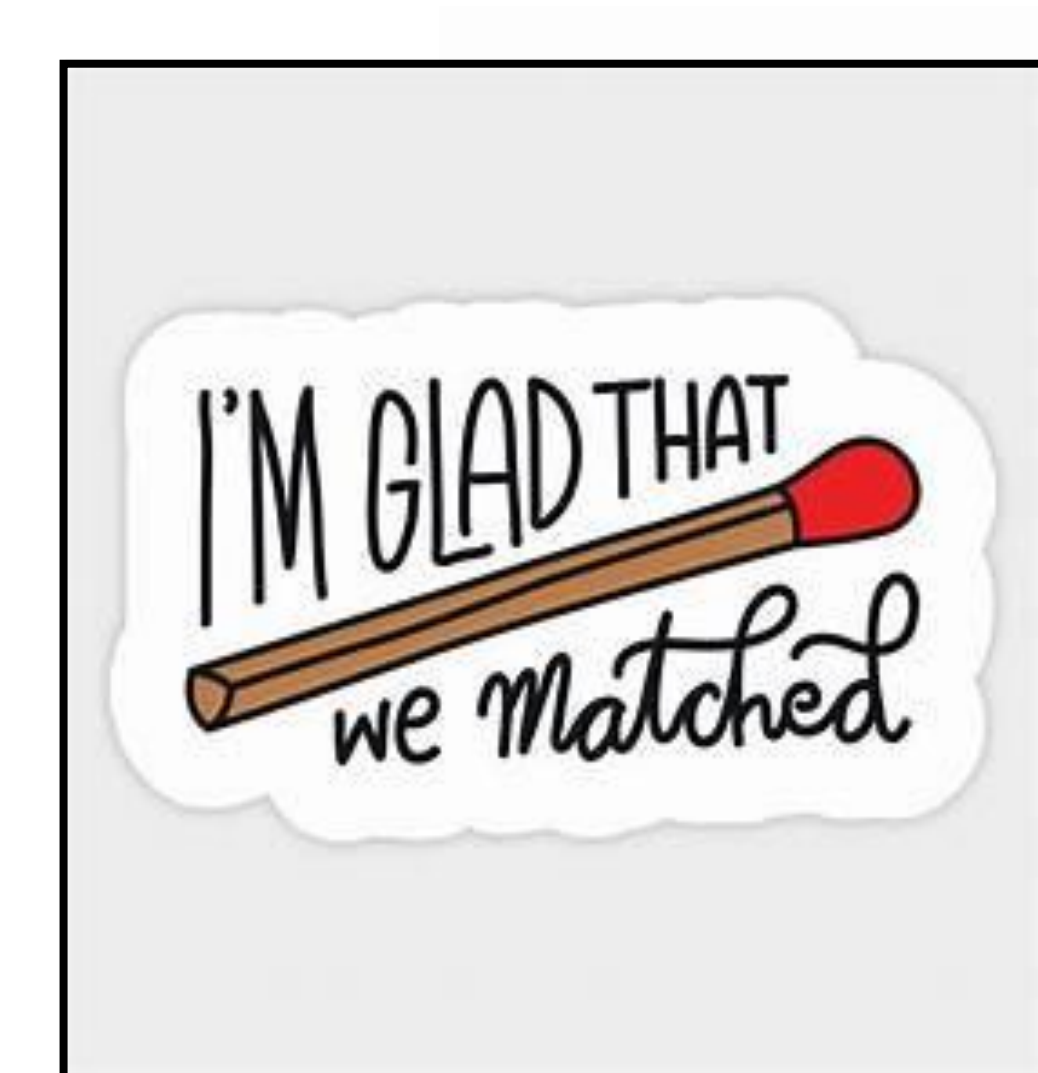

#### Mismatching 1<sup>st</sup> Name/Last Name, and DOB

| Patient Portal Users Edit User Access Rights |                            |
|----------------------------------------------|----------------------------|
| 🚼 Save 🖂 Resend Portal Login 🅃 Mark Inactiv  | e                          |
| Type *                                       | Patient Caregiver          |
| First Name *                                 | Timothee                   |
| Last Name *                                  | Adams                      |
| User Name *                                  | timadams123                |
| Password *                                   | •••••                      |
| Confirm Password *                           |                            |
| Gender                                       | Male V DOB * 12/16/1990    |
| Address 1                                    |                            |
| Address 2                                    |                            |
| City                                         | State Zip                  |
| Phone                                        |                            |
| Email *                                      | tim.adams2@gmail.com       |
| Attach Patients *                            | K Ron, Seth K Scott, Trudy |

 If the entered details do not match any existing patients in the "Attach Patients" field, the system will prompt the user to select "Back" or "Create a Caregiver"

#### Localization 🥒

| Time Zone    | (UTC-05:00) Eastern Time (US & Canada) |
|--------------|----------------------------------------|
| Date Format  | MM/DD/YYYY                             |
| Time Format  | 12h                                    |
| Name Display | Last Name, First Name                  |

#### **Multiple Matching Patients**

• If multiple patients appear in the "Attach Patients" field with the same 1<sup>st</sup> Name, Last Name and DOB as the current profile being set-up, the system will display this error message:

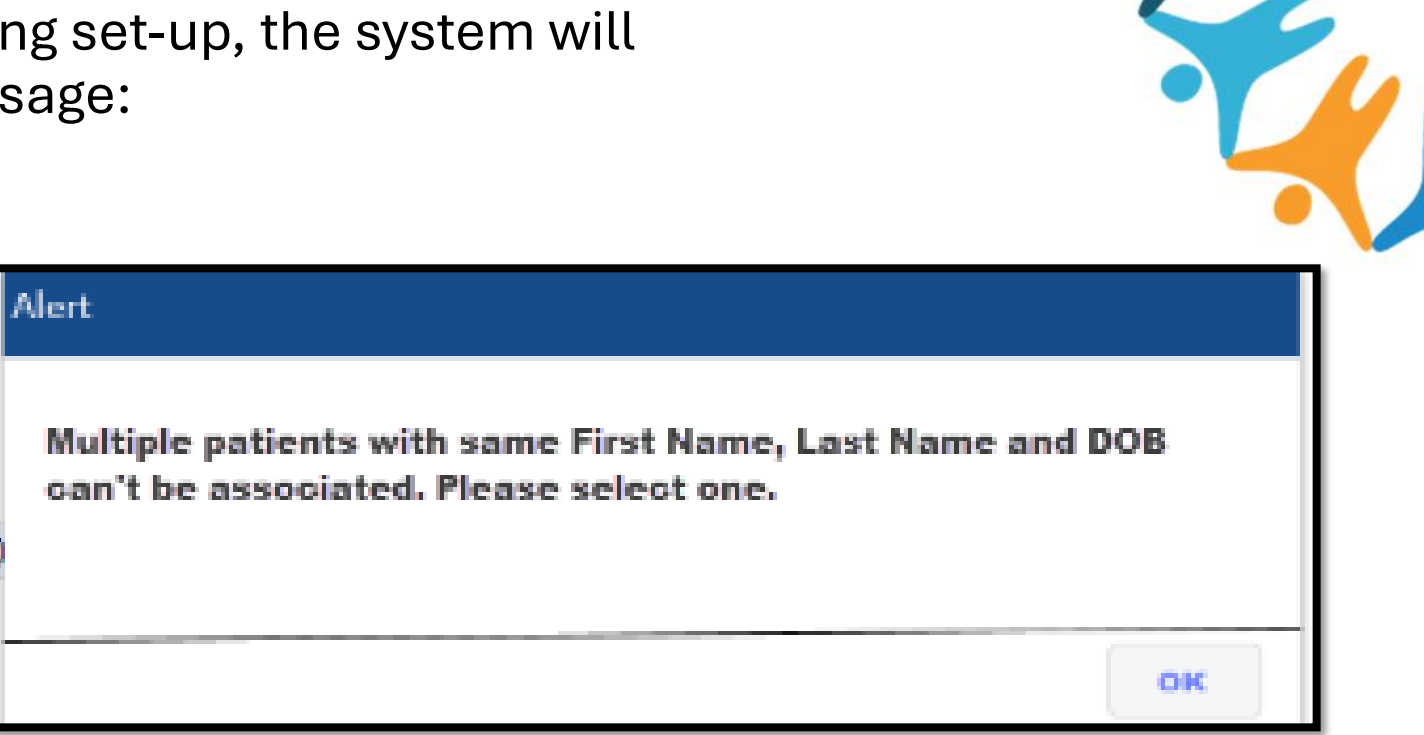

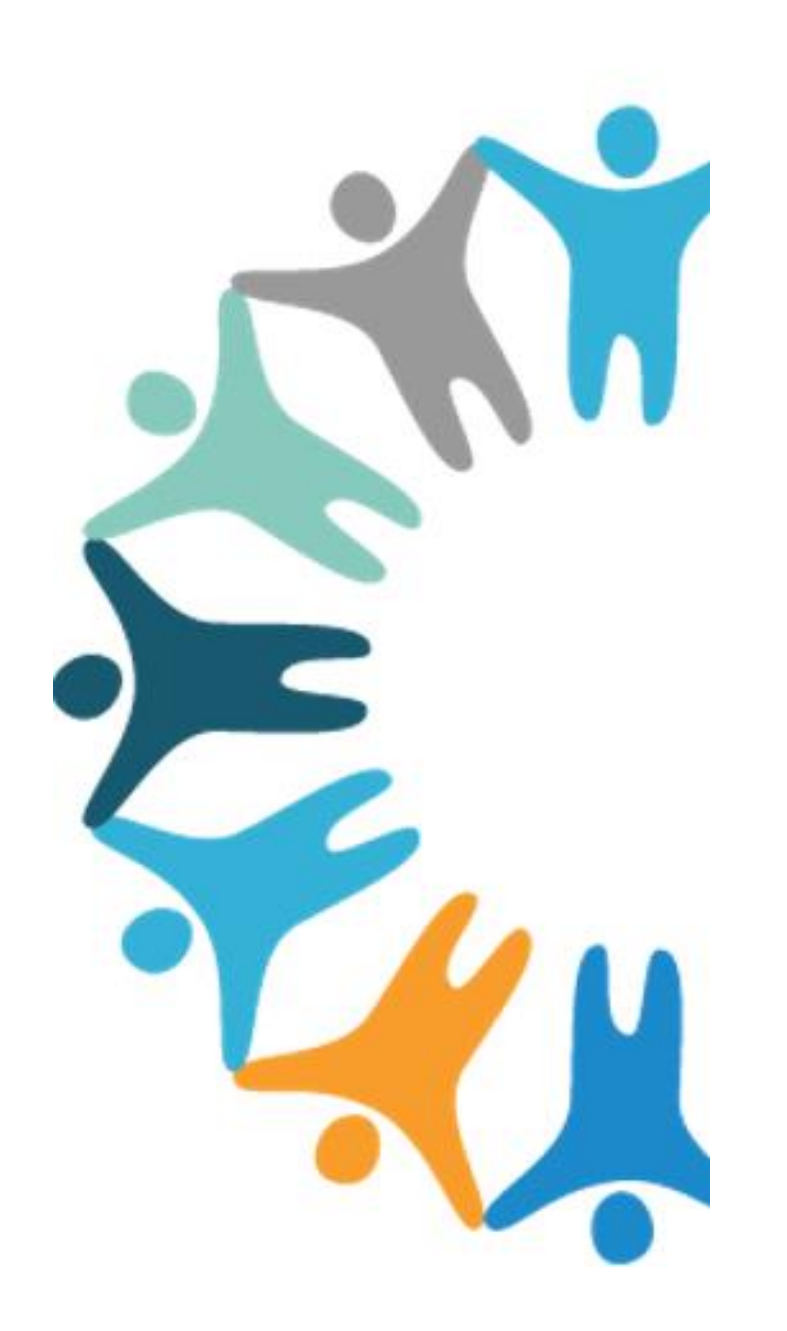

### Default Ordering Provider

#### **Default Ordering Provider: Demonstration**

| Cure        | MD <sub>version 10g</sub> | Inbox Provider Note 1995 | Today's Patients | 1 Task \                          | Vaccine Administration                                            | Back to old layout                                 | Release Notes                 | novelHealth    | Inventory         | Ad Hoc Reports      | Izenda 7    | Support     | Ms. Jazz Johnson        |
|-------------|---------------------------|--------------------------|------------------|-----------------------------------|-------------------------------------------------------------------|----------------------------------------------------|-------------------------------|----------------|-------------------|---------------------|-------------|-------------|-------------------------|
| ≡           | Settings                  |                          |                  |                                   |                                                                   |                                                    |                               |                |                   |                     |             |             |                         |
| ŵ           | Search                    | Q                        |                  |                                   |                                                                   |                                                    |                               |                |                   |                     |             |             |                         |
| 8           | > Practice                |                          | CureMD V         | CureMD Version 10g Settings       |                                                                   |                                                    |                               |                |                   |                     |             |             |                         |
|             | > EHR                     |                          | CureMD's settin  | gs modu                           | ule provides you with th                                          | e ability to compreher                             | nsively customiz              | e your applica | tion enablir      | ng you to make the  | e most of y | our softwa  | re. To learn more about |
|             | > Billing                 |                          | now you can cu   | stomize y                         | your solution, please co                                          | Intact the CureMD su                               | pport team at su              | Ipport@curem   | d.com or ca       | all (718) 684-9298  |             |             |                         |
| $\triangle$ | > Reports                 |                          |                  | Manage I                          | business locations, pro                                           | viders, users, clearino                            | g houses,                     | E              | Billing<br>Manage | insurance plans,    | fee sched   | ules, proce | dures, diagnosis and    |
| 5           |                           |                          |                  | appointm                          | nent reasons and sched                                            | lules                                              |                               |                | modifier          | S                   |             |             |                         |
| <u>s</u>    |                           |                          |                  | EHR<br>Create ar                  | ind manage custom lists                                           | s and libraries for alle                           | rgies,                        | X              | Reports<br>Manage | report formats ar   | d headers   | includina   | superbills, patient     |
| La.         |                           |                          |                  | complain<br>sheets, p<br>and vacc | nts, medications, physic<br>pharmacies, patient edu<br>cinations. | al exams, review of s<br>location, laboratories, r | ystems, flow<br>nedical tests |                | stateme           | nts, letter templat | es and forr | ns for HCF  | A and NF3               |
| ()          |                           |                          |                  |                                   |                                                                   |                                                    |                               |                |                   |                     |             |             |                         |
| S.₽         |                           |                          |                  | warning                           | : Changing application                                            | settings without prop                              | er training can c             | ause undesire  | a results         |                     |             |             |                         |
| ŝ           |                           |                          |                  |                                   |                                                                   |                                                    |                               |                |                   |                     |             |             |                         |
|             |                           |                          |                  |                                   |                                                                   |                                                    |                               |                |                   |                     |             |             |                         |
| Ξ           |                           |                          |                  |                                   |                                                                   |                                                    |                               |                |                   |                     |             |             |                         |
| ?           |                           |                          |                  |                                   |                                                                   |                                                    |                               |                |                   |                     |             |             |                         |

#### **Default Ordering Provider: Navigation**

|                                                                                                    | Administer Vaccine                                                                                                    | × |  |  |  |  |  |
|----------------------------------------------------------------------------------------------------|----------------------------------------------------------------------------------------------------|---|--|--|--|--|--|
| Immunization                                                                                                    | 📅 Save 🛛 📅 Save & Send 🛛 🍰 Assign                                                                                                    |   |  |  |  |  |  |
| <ul> <li>Hide insurance information from immunization report</li> <li>Search Vaccine by Sale and Use NDCs</li> <li>Enable Bulk History</li> </ul> | The selected immunization registry requires patient address details. Sending the message without patient address details message without patient address details |   |  |  |  |  |  |
| Default<br>Administered                                                                                                    | Date *       Time *       Dose *       Lot * Click to Select       Expires on         09/30/2024       03:21 PM       Iml       Iml       Iml       Iml                                                                                                    | Q |  |  |  |  |  |
| Default<br>Ordering<br>Provider                                                                                                    | Route * Site * Reaction   -SelectSelectSelect-   Ordering Provider * Administered by * Eligibility *   • • •                                                                                                    | ♦ |  |  |  |  |  |
| Navigation steps:<br>Settings> Practice> My Practice Settings> EHR><br>Scroll to "Immunization" > Select Default<br>Ordering Provider> Save       | VIS Presented * VIS Edition *   09/30/2024 12/31/2039   VIS Documentation Registry   -Select- NCIR - VXU   Comments                                                                                                    | • |  |  |  |  |  |

#### More Permissions to Make your Life Easier...

#### Administering Medication Permissions

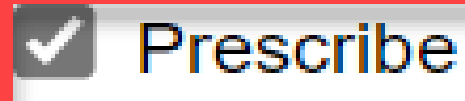

Administer

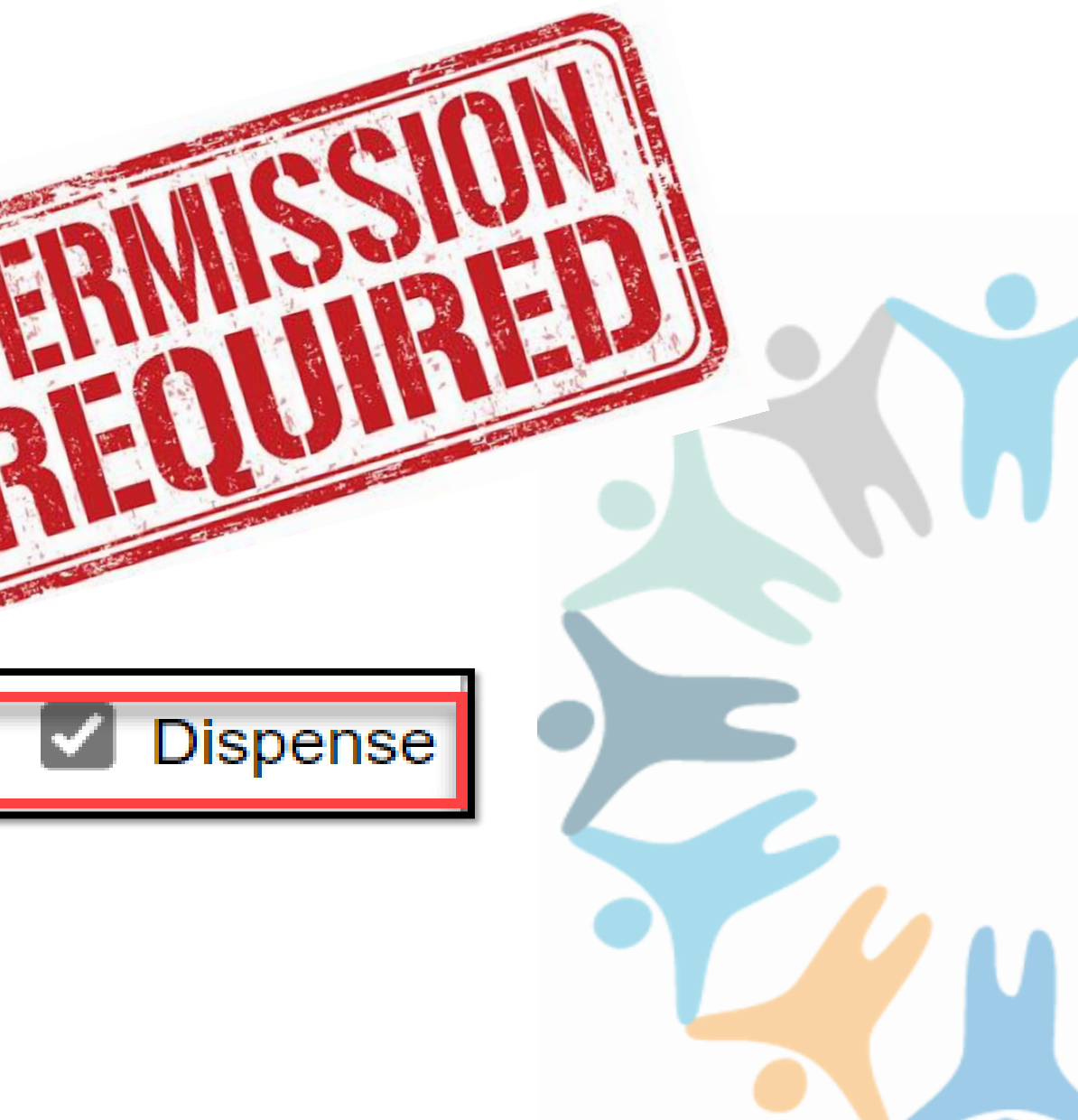

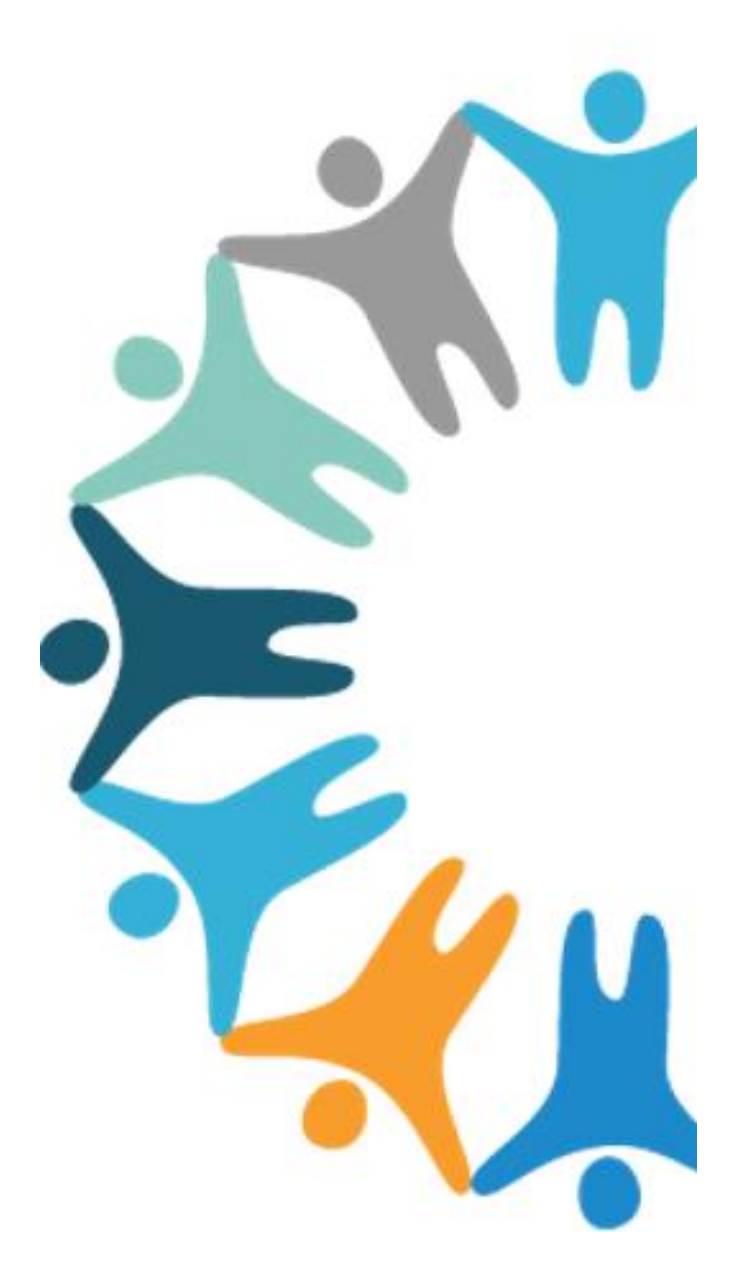

## NovelHealth & Patient Engagement

## COMING Soon

- Seamless transition of:
  - Allergies, Medications and other clinical information
- Social History enhancements
- Limit:
  - Medications/Allergies/Diseases etc. that patient can select from

### NovelHealth & Patient Engagement

### NovelHealth & Patient Engagement

| novelHealth B Dashbor                                    | ard 🖅 Check-In Summary 🗮 Calendar 📋 Surveys 🗈 Reports 🏟 Settings                                               | EN 🗸 | $\bigtriangleup$ | JJ |
|----------------------------------------------------------|----------------------------------------------------------------------------------------------------|------|------------------|----|
| ţ                                                        | Information Calendar Clinical History<br>Medical History Surgical History Family History Social History        |      |                  |    |
| Settings                                                 | Configure the list of Diseases that will be available to patients for quick selection during Digital Check-In. |      |                  |    |
| ান্য Practice                                            | Copy to Provider/Resource                                                                                      |      |                  |    |
| Resource Management                                      | Save Cancel                                                                                                    |      |                  |    |
| Payment     My Website                                   |                                                                                                    |      |                  |    |
| Patient Consent                                          |                                                                                                    |      |                  |    |
| Patient Outreach                                         |                                                                                                    |      |                  |    |
| Reason Management                                        |                                                                                                    |      |                  |    |
| Custom Forms                                             |                                                                                                    |      |                  |    |
| Reminders                                                |                                                                                                    |      |                  |    |
| https://novelhealth.ai/practice-admin/settings/user/list |                                                                                                    |      |                  |    |

### Thank you.

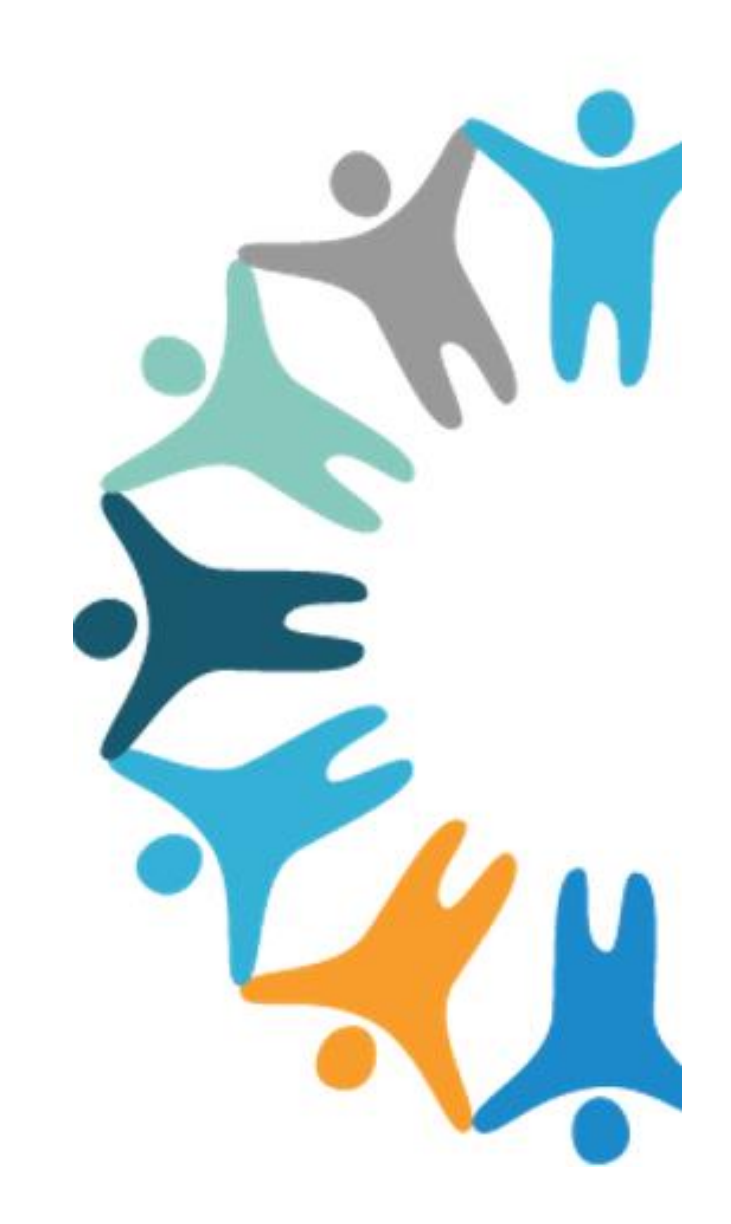

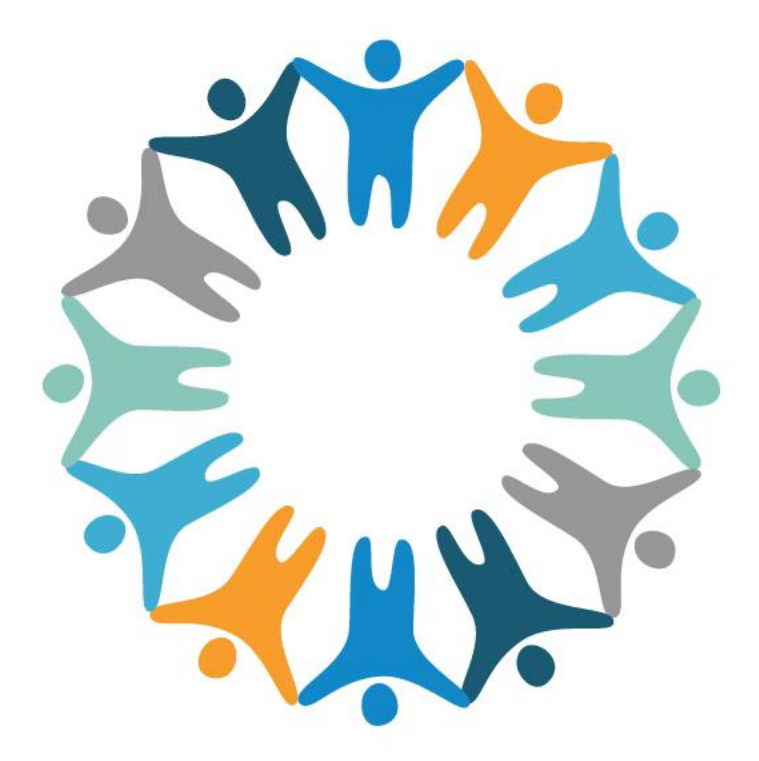

#### CureMD UC'24 Raleigh, North Carolina Connecting Cure Communities

### **One Word Game**

"Our session was beneficial because we learned..."

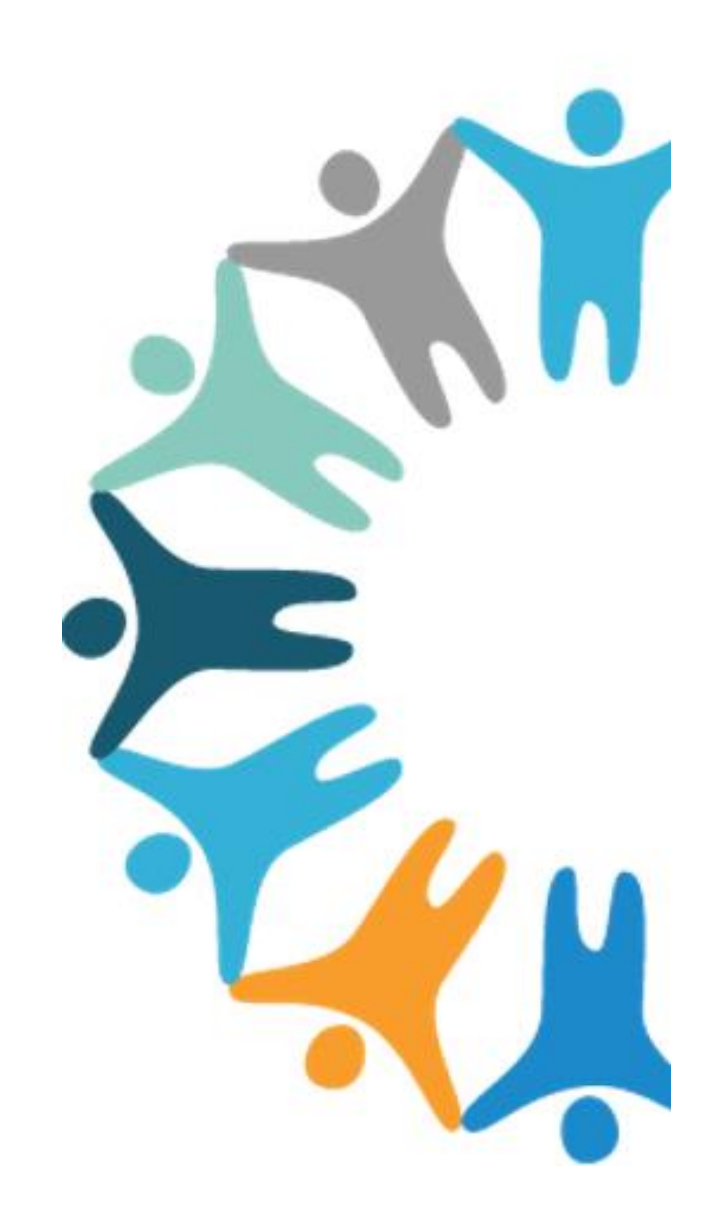